|                                                             | Poder Judiciário<br>Justiça do Trabalho<br>Tribunal Regional do Trabalho<br>Coordenadoria de Projetos Especiais – CPE |  | JUSTICA DO TRABALHO |  |
|-------------------------------------------------------------|----------------------------------------------------------------------------------------------------|--|---------------------|--|
| MANUAL DE PROCESSO                                          |                                                                                                    |  |                     |  |
| Processo: Migrar processos para o PJe Código: CPEPT001 Vers |                                                                                                    |  |                     |  |

#### 1. Objetivo

Registrar as principais atividades necessárias para migração de processos físicos e híbridos para o PJE.

#### 2. Descrição das atividades

2.1 Realizar triagem dos processos aptos para digitalização

# 2.1.1 Identificar os processos que devem ser migrados via CCLE, priorizando os processos pendentes

de fase:

Responsável: Diretor da Vara

Procedimento:

a) Acessar a ferramenta Business Intelligence – BI através do link <u>https://bi.trt5.jus.br</u>. Conectar com o usuário da Vara;

b) Selecionar o painel Projeto CCLE:

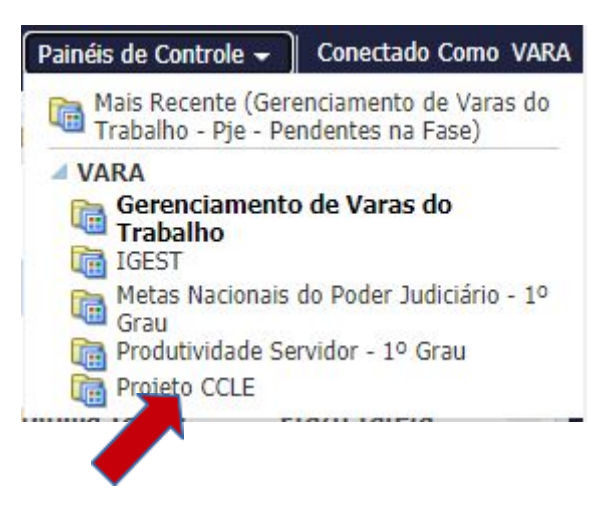

Serão apresentados os processos pendentes de fase no legado, escopo do Projeto CCLE.

2.1.2 Identificar no processo físico os documentos a serem digitalizados

#### 

Responsável: Diretor da Vara

Procedimento: Considerar o disposto no Provimento Conjunto GP/CR TRT5 N. 009/2020 e na Consolidação dos Provimentos - CGJT/2019, em sua Capítulo IV, Seção II, que dispõe sobre a migração dos autos físicos em tramitação nas unidades judiciárias para o Sistema Processo Judicial Eletrônico.

# 2.2 Preparar os documentos (Higienizar)

Responsável: Servidor da Vara

Procedimento: Preparar o processo/documento para a digitalização com a desmontagem dos autos, mantendo a formatação original, com a retirada de grampos, clips, fitas adesivas e outros objetos apensados ou afixados nas folhas, bem como a recuperação de partes rasgadas, amassadas e a limpeza dos documentos que porventura estejam sujos.

**IMPORTANTE:** Para evitar danos à saúde, recomenda-se a utilização de máscaras e luvas para manuseio dos processos.

# 2.3 Registrar chamado na SETIC para configurar multifuncional

Responsável: Servidor da Vara

Procedimento: Registrar o chamado no SeticAtende utilizando a seguinte opção: Serviços de microinformática\Equipamentos de microinformática\Impressora/multifuncional\ Configuração de impressora multifuncional.

A multifuncional será configurada para digitalizar os documentos em frente e verso e eliminar as páginas totalmente em branco. Os arquivos serão gerados na pasta G:\Documentos\digitalizados, no padrão PDF/A, pesquisável.

**IMPORTANTE:** Este perfil é recomendado pois o arquivo gerado é significativamente menor do que o gerado no perfil padrão, o que reduz o impacto no espaço de armazenamento, além de permitir que as informações do documento possam ser consultadas.

#### 2.4 Digitalizar os documentos

Responsável: Servidor da Vara

Procedimento: Colocar os documentos na bandeja superior da multifuncional, destinada à digitalização,

|                                                                    | Poder Judiciário<br>Justiça do Trabalho<br>Tribunal Regional do Trabalho<br>Coordenadoria de Projetos Especiais – CPE |  | JUSTICA DO TRABALHO<br>TRT da 5º Região (BA) |
|--------------------------------------------------------------------|----------------------------------------------------------------------------------------------------|--|----------------------------------------------|
| MANUAL DE PROCESSO                                                 |                                                                                                    |  |                                              |
| Processo: Migrar processos para o PJe Código: CPEPT001 Versão: 5.0 |                                                                                                    |  |                                              |

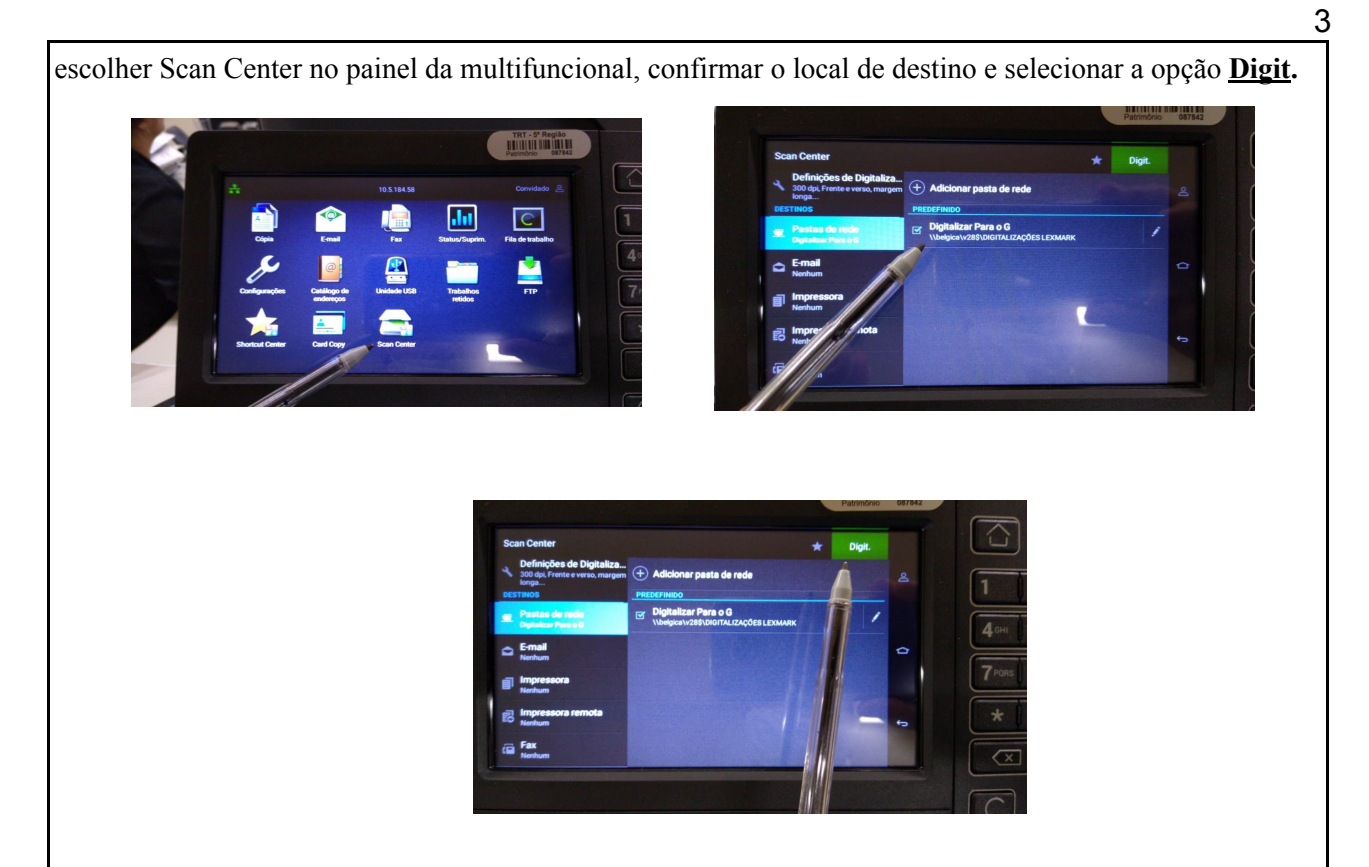

#### Considerar os seguintes requisitos para digitalização:

Por praticidade, nas situações em que todo o volume necessite ser digitalizado, recomenda-se que cada volume dos autos seja gerado em um único arquivo, de modo que, ao final da digitalização de cada processo, tenha-se tantos arquivos como volumes de autos;

Nas páginas em que constem documentos grampeados (ex: contracheques, AR), deve-se digitalizar a página em que consta a certificação dos documentos e, após, digitalizar cada documento individualmente, na ordem, de forma que fiquem em sequência;

Os documentos delicados (em papel de seda, por exemplo) e os de pequeno porte (guias de recolhimento, carteira profissional etc) devem ser digitalizados em scanner bandeja, adequado para tais documentos;

Antes de passar para a próxima etapa, o digitalizador deve conferir se o processo foi digitalizado integralmente e verificar a qualidade das imagens;

A capa do processo não deverá ser digitalizada;

Os arquivos serão salvos na pasta G:\Documentos\digitalizados.

|                                                        | Poder Judiciário<br>Justiça do Trabalho<br>Tribunal Regional do Trabalho<br>Coordenadoria de Projetos Especiais – CPE |  | JUSTICA DO TRABALHO |  |
|--------------------------------------------------------|----------------------------------------------------------------------------------------------------|--|---------------------|--|
| MANUAL DE PROCESSO                                     |                                                                                                    |  |                     |  |
| Processo: Migrar processos para o PJe Código: CPEPT001 |                                                                                                    |  | <b>Versão</b> : 5.0 |  |

#### 2.5 Montar o processo

Responsável: Servidor da Vara

Procedimento: Colocar as peças processuais dentro da respectiva capa, devidamente fixadas por grampos plásticos, respeitada a ordem de numeração das folhas, mantendo-se rigorosamente a forma original.

#### 2.6 Validar o arquivo eletrônico

Responsável: Servidor da Vara

Procedimento: Acessar a pasta onde está localizado o arquivo e conferir a digitalização quanto à integralidade do documento e à qualidade da imagem digitalizada. Imagens com baixa qualidade devem ser digitalizadas novamente.

**IMPORTANTE:** Esta etapa deve ser realizada por profissional diverso do operador de multifuncional.

Deve-se verificar se no documento gerado consta todas as páginas numeradas, se a numeração está visível, se todos os documentos que estavam grampeados ou colados foram digitalizados.

#### 2.8 Eliminar as páginas em branco, com risco ou carimbo "em branco"

Responsável: Servidor da Vara

Procedimento: Nesta etapa, devem ser excluídas as páginas em branco, remanescentes (com risco ou carimbo em branco).

**IMPORTANTE:** Se a página contiver qualquer informação (numeração, certidão, despacho) não deve ser excluída.

Nesta etapa sugere-se o programa PDFSam.

Por meio deste *software*, que está instalado em todas as estações de trabalho, é possível abrir um arquivo em formato PDF, selecionar as páginas que devem ser apagadas e excluí-las do arquivo, conforme se segue:

#### 2.8.1 Abrir o software PDF Split and Merge baisc Ver. 2.2.4

Clicar na opção **Reordenação visual** e abrir o arquivo desejado para limpar as páginas em branco: No exemplo: Selecionar o arquivo RO 0001321-06.2012.5.05.0028.pdf digitalizado e clicar Abrir;

|                                                        | Poder Judiciário<br>Justiça do Trabalho<br>Tribunal Regional do Trabalho<br>Coordenadoria de Projetos Especiais – CPE |                     | JUSTICA DO TRABALHO<br>TRT da 5º Região (BA) |  |
|--------------------------------------------------------|----------------------------------------------------------------------------------------------------|---------------------|----------------------------------------------|--|
| MANUAL DE PROCESSO                                     |                                                                                                    |                     |                                              |  |
| Processo: Migrar processos para o PJe Código: CPEPT001 |                                                                                                    | <b>Versão</b> : 5.0 |                                              |  |

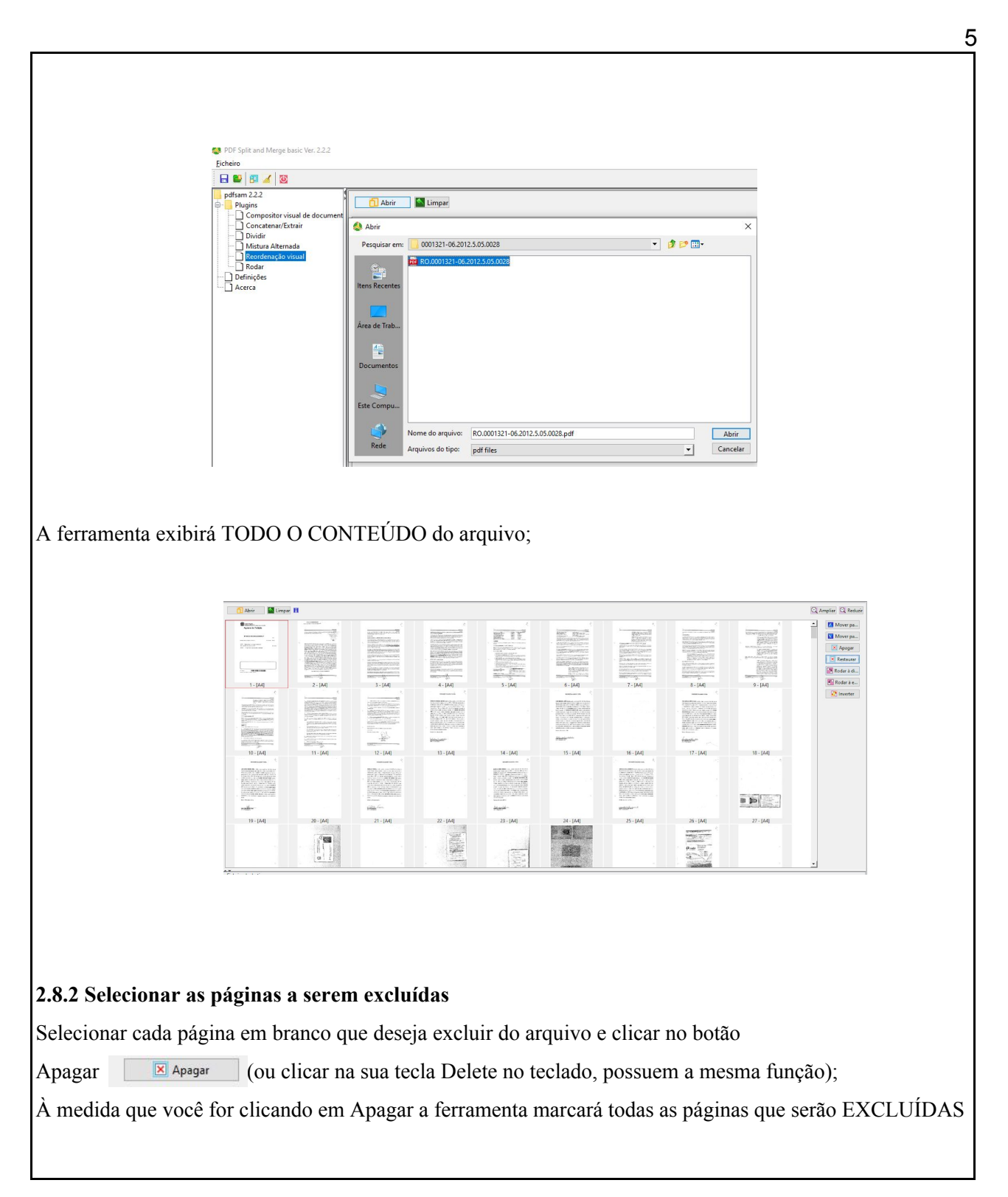

|                                                        | Poder Judiciário<br>Justiça do Trabalho<br>Tribunal Regional do Trabalho<br>Coordenadoria de Projetos Especiais – CPE |  | JUSTICA DO TRABALHO<br>TRT da 5º Região (BA) |  |
|--------------------------------------------------------|----------------------------------------------------------------------------------------------------|--|----------------------------------------------|--|
| MANUAL DE PROCESSO                                     |                                                                                                    |  |                                              |  |
| Processo: Migrar processos para o PJe Código: CPEPT001 |                                                                                                    |  | <b>Versão</b> : 5.0                          |  |

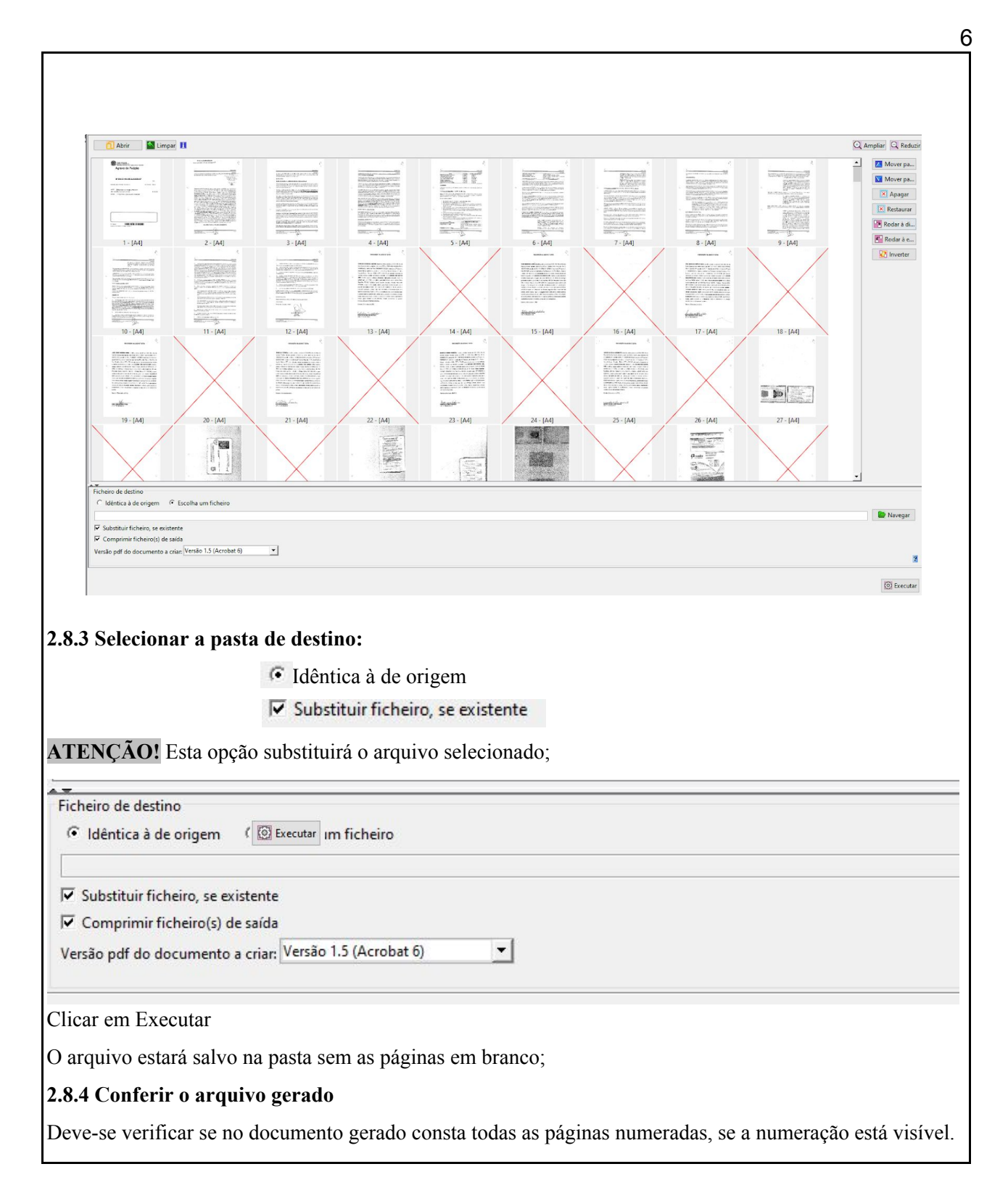

|                                                        | Poder Judiciário<br>Justiça do Trabalho<br>Tribunal Regional do Trabalho<br>Coordenadoria de Projetos Especiais – CPE |  | JUSTICA DO TRABALHO |
|--------------------------------------------------------|----------------------------------------------------------------------------------------------------|--|---------------------|
| MANUAL DE PROCESSO                                     |                                                                                                    |  |                     |
| Processo: Migrar processos para o PJe Código: CPEPT001 |                                                                                                    |  | <b>Versão</b> : 5.0 |

**IMPORTANTE:** Caso tenha sido selecionada uma página que não vai deletar, deve-se clicar na página e selecionar o botão Restaurar. × Restaurar 2.8.5. Juntar as partes/ volumes do Processo para gravar um ÚNICO ARQUIVO Após verificar que os volumes estão limpos, sem página em branco, o usuário deve juntar as partes para gerar o arquivo único que será classificado. Na mesma ferramenta do PDF Split and Merge baisc Ver. 2.2.4, Selecionar a opção CONCATENAR ou MERG; Selecione por ordem cada volume do processo; Selecionar a pasta onde gravará o arquivo e informar o nome do arquivo que é o nome do processo: Ex.: 000052-89.2011.5.05.0028 Clicar opção Executar Obs.: Na barra exibirá o percentual 100%, após isso, verifique na pasta se o arquivo foi gravado com sucesso, na ordem/paginação correta. Recortar este arquivo e gravar na pasta no Q:\SAMP\CLE\VARA 99, onde será classificado conforme item 2.7 abaixo. 2.7 Copiar o arquivo para a pasta que será acessada pelo Harry Porter

Responsável: Servidor da Vara

Procedimento: Criar na pasta da rede Q:\SAMP\CLE\VARA\_99, uma pasta com o NÚMERO DO PROCESSO, que será migrado. Exemplo: Na VARA\_28, criar a pasta para o processo 0000176-75.2013.5.05.0028

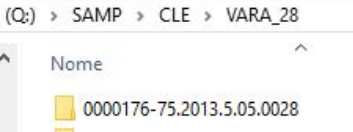

Copiar o arquivo gerado para esta pasta.

IMPORTANTE: O arquivo deve ser copiado, não excluído.

O padrão do nome de cada pasta com o nº do processo é: 9999999-99.9999.5.05.9999, onde o nome deverá

|                                                        | Poder Judiciário<br>Justiça do Trabalho<br>Tribunal Regional do Trabalho<br>Coordenadoria de Projetos Especiais – CPE |  | JUSTICA DO TRABALHO<br>TRT da 5º Região (BA) |
|--------------------------------------------------------|----------------------------------------------------------------------------------------------------|--|----------------------------------------------|
| MANUAL DE PROCESSO                                     |                                                                                                    |  |                                              |
| Processo: Migrar processos para o PJe Código: CPEPT001 |                                                                                                    |  | Versão: 5.0                                  |

ser composto com os 25 dígitos:

 $9999999 \rightarrow n^{\circ}$  do processo, deve obrigatoriamente ter 7 dígitos;

 $\rightarrow$  separador do dígito, deve ser carácter "-";

 $99 \rightarrow$  dígito verificador do processo, deve obrigatoriamente ter 2 dígitos;

9999  $\rightarrow$  ano do processo, deve obrigatoriamente ter 4 dígitos;

 $.5.05 \rightarrow$  numeração fixa do TRT5;

 $.9999 \rightarrow$  número da VT – deve obrigatoriamente ter 4 dígitos (ex. 0001, 0028, etc.).

Outros exemplos:

0000210-21.2011.5.05.0028 - processo 210/2011 da 28ª VT de SSA;

0079400-85.2009.5.05.0001 - processo 79400/2009 da 1ª VT de SSA e assim sucessivamente.

#### 2.9 Classificar o documento

Responsável: Servidor da Vara

Procedimento: Uma vez digitalizado no formato PDF, o processo precisará ser fracionado em peças processuais (ou bloco de peças processuais). Caso opte-se pelo fracionamento em blocos de peças, deve-se atentar para coerência no agrupamento de peças, que deve manter a sequência do processo físico, bem como para a precisa descrição destas quando da nomeação do arquivo fracionado, para que seja facilitada a consulta do processo após a sua migração ao PJe.

Nesse ponto, sugere-se uma prévia uniformização tanto da nomenclatura dos arquivos, quanto do conteúdo das peças e documentos contido nos blocos, a fim de que todos os servidores envolvidos no trabalho identifiquem os blocos da mesma maneira em todos os processos:

Para processos na **FASE DE CONHECIMENTO**, identificar **todos** os documentos, considerando a tabela de classificação proposta pelo grupo de trabalho, arquivo ANEXO I;

Para processos nas **FASES DE LIQUIDAÇÃO E EXECUÇÃO**, se a opção da Unidade for digitalização integral do processo, identificar em **bloco** os documentos. Considerando a tabela de classificação proposta pelo grupo de trabalho, arquivo ANEXO II.

**IMPORTANTE:** Em havendo documento sigiloso no processo, a digitalização deste deve ser feita em separado, o qual deverá ser identificado e configurado de acordo com as regras de sigilo do PJe.

2.10 Dividir o documento considerando a classificação

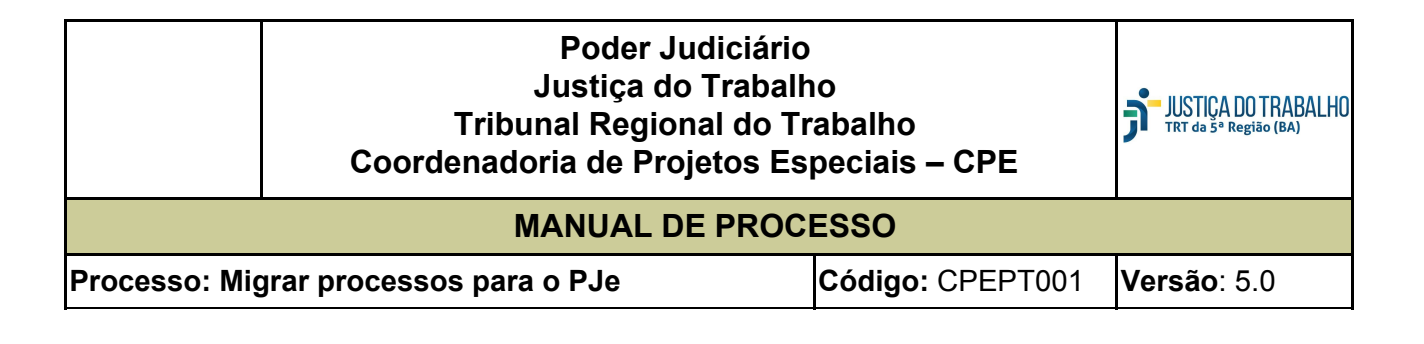

# Responsável: Servidor da Vara Procedimento: Nesta etapa de fragmentação, sugere-se o programa PDFSam. Por meio deste *software*, que está instalado em todas as estações de trabalho, é possível abrir um arquivo em formato PDF e, de uma só vez, segmentá-lo, a partir da indicação das páginas finais de cada bloco/documento, conforme se segue:

# 2.10.1 Abrir o software PDF Split and Merge baisc Ver. 2.2.2 2.10.2 Selecionar a opção <u>Dividir</u>

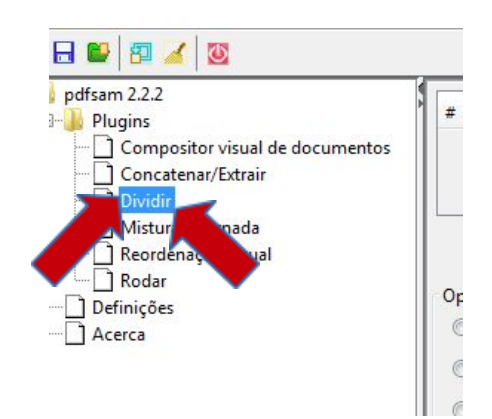

2.10.3 No lado direito, selecionar a opção Adicionar

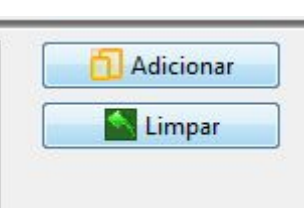

2.10.4 Selecionar o arquivo a ser dividido na pasta correspondente ao número do processo Q:\SAMP\CLE\VARA 99\9999999-99.9999.5.05.9999

Será apresentado o arquivo no alto da tela: No mesmo exemplo do arquivo 0001321-06.2012.5.05.0028

| pdfsam 2.2.2                                                                                                    | # Nome do ficheiro                                                                    | Caminho                        | Página    |
|----------------------------------------------------------------------------------------------------|---------------------------------------------------------------------------------------|--------------------------------|-----------|
| Compositor volai de dociment<br>Compositor volai de dociment<br>Dioden<br>Monden<br>Recedenção visual<br>Definições<br>Acerca | Abrir     Pesquisar en: 0001321-06.2012.5.     Control (1001321-06.2012)     Recentes | 5.0028<br>50028<br>5.5.05.0028 | • 👌 🖻 🖩 • |
|                                                                                                    | Área de Trab<br>Documentos                                                            |                                |           |

|                                                        | Poder Judiciário<br>Justiça do Trabalho<br>Tribunal Regional do Trabalho<br>Coordenadoria de Projetos Especiais – CPE |  | JUSTICA DO TRABALHO |
|--------------------------------------------------------|----------------------------------------------------------------------------------------------------|--|---------------------|
| MANUAL DE PROCESSO                                     |                                                                                                    |  |                     |
| Processo: Migrar processos para o PJe Código: CPEPT001 |                                                                                                    |  | <b>Versão</b> : 5.0 |

Г

| 2.10.5 Selecionar a opção <u>Div</u>                      | <u>idir após estas páginas</u> e indicar os números das páginas finais de ca                                                                                                    | da |
|-----------------------------------------------------------|----------------------------------------------------------------------------------------------------|----|
| documento, conforme a class                               | ificação:                                                                                                    |    |
| No exemplo dividirei em 9 ara                             | uivos quebrando nas páginas digitalizadas de números:                                                                                                    |    |
| 12 196 197 198 200 226 227 3                              | 70 371, e que serão classificados a posteriori:                                                                                                    |    |
| 12,190,197,190,200,220,227,3                              | pebsic Ver.222                                                                                                    |    |
| Eicheiro                                                  |                                                                                                    |    |
| pdfsam 2.2.2<br>⇒−Plugins<br>└─Composito<br>└─Concreterat | Image: Second and Second and Sec |    |
| Dividir     Dividir     Mistura Alt     Reordenaçi        | arrade ovicual                                                                                                    |    |
| ☐ Definições<br>☐ Acerca                                  | Opções de divisão C Ruptura (dividir para páginas únicas) @ Dividir após estas páginas 12,196,197,190,200,226,227,370,371                                                                                                    |    |
|                                                           | Dividir páginas pares     Dividir a cada *n' páginas     Dividir a este tamanho     Y                                                                                                    |    |
|                                                           | C Separar por nivel de marcadores                                                                                                    |    |
|                                                           | Pieta de destino<br>Pildentica à de origiem C Escolha uma parta                                                                                                    |    |
|                                                           | IV     Substituir ficheiro, se existente       IV     Comprimir ficheiro(s) de salda                                                                                                    |    |
|                                                           | Versão pdf do documento a crian; Versão 1.5 (Acrobat 6)                                                                                                    |    |
|                                                           | Prefixo do ficheiro de saída: Documentod                                                                                                    |    |
| IMPORTANTE: Os números                                    | devem ser senerados por vírgulas. Não devem ser deivados espaços em                                                                                                    |    |
| hono antra alas                                           | ucvent ser separados por virgulas. Ivao ucvent ser ucixados espaços ent                                                                                                    |    |
| branco entre eles.                                        |                                                                                                    |    |
| 2.10.6 Na área <u>Pasta de Desti</u>                      | <u>no</u> selecionar a opção Idêntica <u>à de origem</u> e clicar no botão <u>Navegar</u>                                                                                                    | •  |
|                                                           |                                                                                                    |    |
|                                                           | Pasta de destino                                                                                                    |    |
|                                                           | Idéntica à de origem                                                                                                    |    |
|                                                           | Identica a de origen                                                                                                    |    |
|                                                           |                                                                                                    |    |
|                                                           |                                                                                                    |    |
|                                                           |                                                                                                    |    |
|                                                           |                                                                                                    |    |
| 2.10.7 Na área <u>Opções de saí</u>                       | <u>da</u> informar o prefixo dos arquivos que serão gerados. Por padrão se                                                                                                    | rá |
| "Documentos".                                             |                                                                                                    |    |
|                                                           |                                                                                                    |    |
|                                                           | Opções de saída                                                                                                    |    |
|                                                           | Prefixo do ficheiro de saída: Documentos                                                                                                    |    |
|                                                           |                                                                                                    |    |
|                                                           |                                                                                                    |    |
|                                                           |                                                                                                    |    |

|                                                        | Poder Judiciário<br>Justiça do Trabalho<br>Tribunal Regional do Trabalho<br>Coordenadoria de Projetos Especiais – CPE |  | JUSTICA DO TRABALHO |
|--------------------------------------------------------|----------------------------------------------------------------------------------------------------|--|---------------------|
| MANUAL DE PROCESSO                                     |                                                                                                    |  |                     |
| Processo: Migrar processos para o PJe Código: CPEPT001 |                                                                                                    |  | Versão: 5.0         |

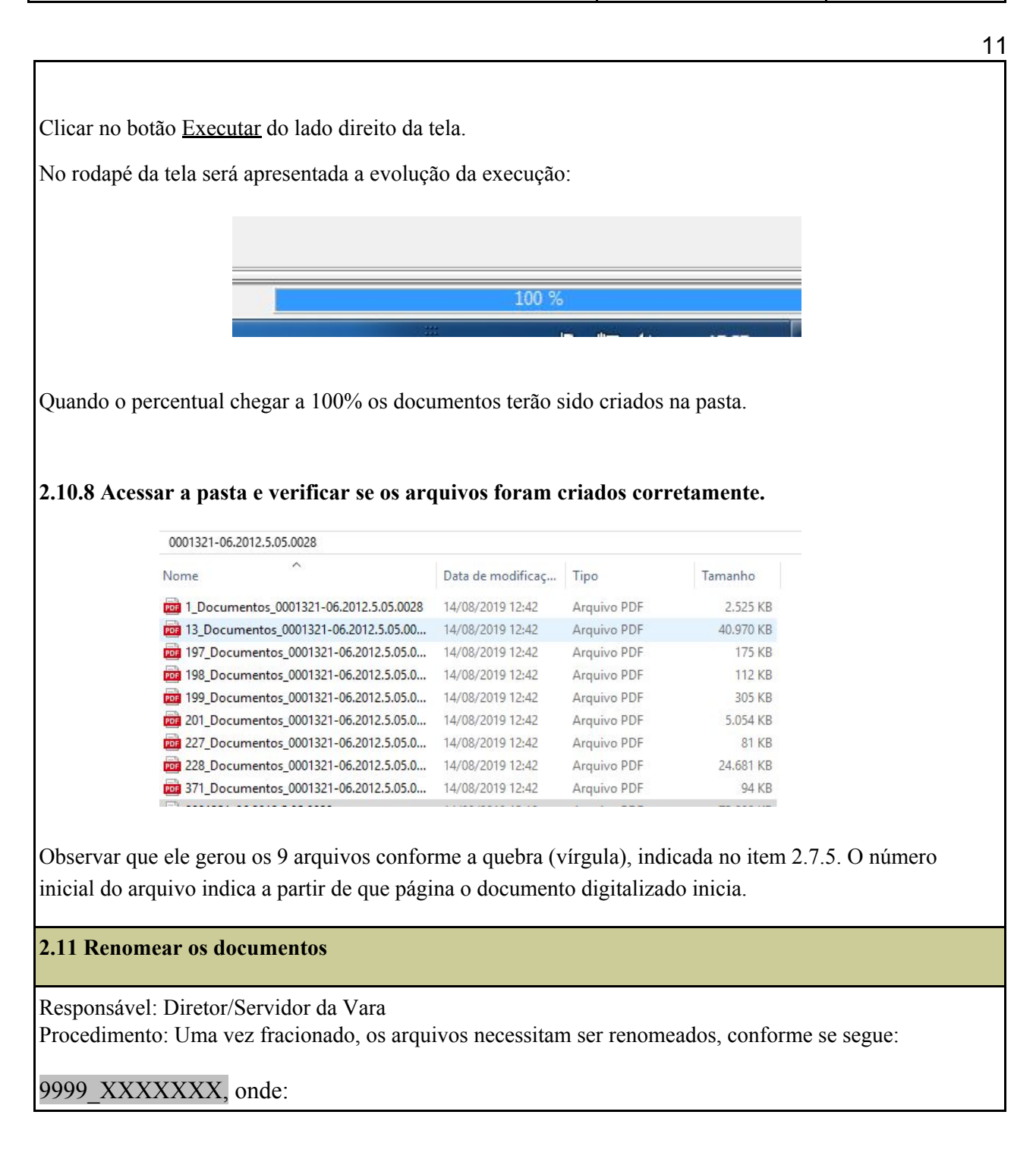

|                                                            | Poder Judiciário<br>Justiça do Trabalho<br>Tribunal Regional do Trabalho<br>Coordenadoria de Projetos Especiais – CPE |  | JUSTICA DO TRABALHO<br>TRT da 5º Região (BA) |  |
|------------------------------------------------------------|----------------------------------------------------------------------------------------------------|--|----------------------------------------------|--|
| MANUAL DE PROCESSO                                         |                                                                                                    |  |                                              |  |
| Processo: Migrar processos para o PJe Código: CPEPT001 Vei |                                                                                                    |  | Versão: 5.0                                  |  |

9999 indica a sequência (0001, 0002, 0003...)

"\_"  $\rightarrow$  dígito separador

XXXXXX → indica o nome do documento (Ex.: Inicial, Documentos, Procuração, Sentença).

# **IMPORTANTE:**

A sequência deve obrigatoriamente ter 4 dígitos. O carácter separador deve obrigatoriamente ser "\_".

Atentar para o nome informado pois será cadastrado no PJe como descrição do documento. No exemplo do item 2.7.8 acima:

1\_Documentos\_000131-06.2012.5.05.0028 será renomeado para 0001\_Conhecimento

13\_Documentos\_000131-06.2012.5.05.0028\_2 será renomeado para 0002\_Cálculos

# IMPORTANTE: APENAS OS ARQUIVOS EM SEQUÊNCIA DEVEM SER MANTIDOS NA PASTA.

O ARQUIVO COPIADO INICIALMENTE DEVE SER EXCLUÍDO. SE FOREM MANTIDOS SERÃO CARREGADOS PELO HARRY PORTER.

# 3. Validar processo

Responsável: Servidor da Vara

Proceedimento: Acessar no SAMP a opção: Vara $\rightarrow$  Processo  $\rightarrow$  Digitar o número do processo  $\rightarrow$  Clicar no botão "VALIDAÇÃO CLE"

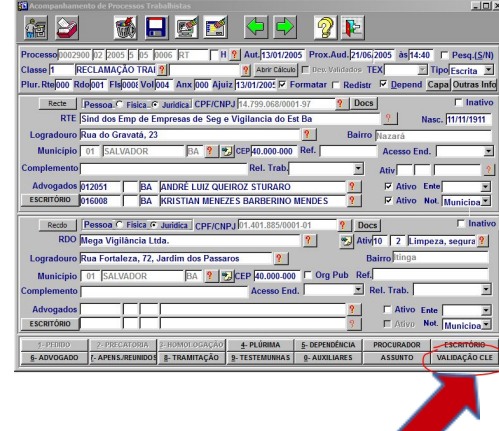

Ao clicar no botão "Validação CLE" o sistema verifica se há protocolo, documento ou tramitação pendente

|               | Poder Judiciário<br>Justiça do Trabalh<br>Tribunal Regional do Tr<br>Coordenadoria de Projetos Es | io<br>abalho<br>peciais – CPE | JUSTICA DO TRABALHO<br>TRT da 5º Região (BA) |
|---------------|---------------------------------------------------------------------------------------------------|-------------------------------|----------------------------------------------|
|               | MANUAL DE PROC                                                                                    | ESSO                          |                                              |
| Processo: Mię | grar processos para o PJe                                                                         | Código: CPEPT001              | <b>Versão</b> : 5.0                          |

| para o processo.                                                                                                    |
|----------------------------------------------------------------------------------------------------|
| Inexistindo pendência o usuário será direcionado para a tela de saneamento automático;                                                          |
| Verificar se o campo "valor da causa" e "justica gratuita" estão preenchidos corretamente. Caso contrári                                        |
| atualizar as informações:                                                                                                    |
|                                                                                                    |
| Documento                                                                                                    |
|                                                                                                    |
| Valor da Causa 20 🔽 Justiça gratuita                                                                                                    |
|                                                                                                    |
|                                                                                                    |
|                                                                                                    |
|                                                                                                    |
|                                                                                                    |
| Existe possibilidade de migrar os documentos digitalizados a partir da pasta, sem precisar                                                      |
| selecionar um a um. Para optar por esta forma de migração,selecionar o botão abaixo: "Migrar documentos da pasta de rede?"                      |
| O usuário deverá criar uma pasta com o número do processo e salvar o arquivo indicando a                                                        |
| ordem: Ex:                                                                                                    |
| Pasta: Q:\SAMP\CLE\VARA_6\0002900-02.2005.5.05.0006\<br>Nome de arguive: 9999, Descrição (ende 9999 é o prímero seguencial começando de 0001, e |
| Descrição é a descrição que deseja dar para o documento. Esta descrição será utilizada como                                                     |
| descrição da tramitação no PJe.                                                                                                    |
| Migrar documentos pasta de rede ?                                                                                                    |
| Validar Cadastro Validar E-gestão Verificação final Tornar Apto                                                                                 |
|                                                                                                    |
| Abrir programa da CLE ao confirmar                                                                                                    |
|                                                                                                    |
|                                                                                                    |
| Para migração dos processos físicos, a unidade poderá optar por selecionar os arquivos diretamente na tela                                      |
| clicando no ícone de pasta e selecionando a descrição do arquivo.                                                                               |
|                                                                                                    |
|                                                                                                    |
|                                                                                                    |
|                                                                                                    |
|                                                                                                    |
| A outra opção é salvar os documentos na pasta padrão                                                                                            |

|              | Poder Judiciário<br>Justiça do Trabalh<br>Tribunal Regional do Tr<br>Coordenadoria de Projetos Es | io<br>abalho<br>peciais – CPE | JUSTICA DO TRABALHO<br>TRT da 5º Região (BA) |
|--------------|---------------------------------------------------------------------------------------------------|-------------------------------|----------------------------------------------|
|              | MANUAL DE PROC                                                                                    | ESSO                          |                                              |
| Processo: Mi | grar processos para o PJe                                                                         | Código: CPEPT001              | <b>Versão</b> : 5.0                          |

| 14                                                                                                    |
|----------------------------------------------------------------------------------------------------|
| Q:\SAMP\CLE\VARA_99\9999999-99.99999.5.05.9999, conforme descrito no item 2.7. Esta opção deverá                                                                                                    |
| ser obrigatoriamente utilizada quando a parte física do processo for digitalizado integralmente.                                                                                                    |
| Existe possibilidade de migrar os desumentos digitalizados a partir da pasta, som procisar                                                                                                    |
| selecionar um a um. Para optar por esta forma de migração,selecionar o botão abaixo: "Migrar<br>documentos da pasta de rede?".                                                                                                    |
| O usuário deverá criar uma pasta com o número do processo e salvar o arquivo indicando a ordem: Ex:                                                                                                    |
| Pasta: Q:\SAMP\CLE\VARA_6\0002900-02.2005.5.05.0006\<br>Nome do arquivo: 9999_Descrição (onde 9999 é o número sequencial começando de 0001, e<br>Descrição é a descrição que deseja dar para o documento. Esta descrição será utilizada como<br>descrição da tramitação no PJe. |
| Migrar documentos pasta de rede ?                                                                                                    |
| Validar Cadastro     Validar E-gestão     Verificação final     Tornar Apto       Abrir programa da CLE ao confirmar                                                                                                    |
| Nesse caso, o servidor deverá necessariamente marcar a opção "migrar documentos pasta de rede?".                                                                                                    |
| IMPORTANTE: Na capital, onde o sistema eSamp é utilizado, todos os documentos do eSamp serão                                                                                                    |
| migrados e o texto da tramitação será cadastrado como descrição no PJe.                                                                                                    |
| 3.1 Validar Cadastro                                                                                                    |
| Responsável: Servidor da Vara                                                                                                    |
| Procedimento: Na tela de saneamento automático, clicar na opção "Validar Cadastro", que verificará o                                                                                                    |
| cadastro das partes, endereços, assuntos, OAB, valor da causa e justiça gratuita. Existindo inconsistência o                                                                                                    |

sistema emitirá mensagem de erro e o usuário deverá corrigir as informações do cadastro do processo.

|               | Poder Judiciário<br>Justiça do Trabalh<br>Tribunal Regional do Tr<br>Coordenadoria de Projetos Es | io<br>abalho<br>peciais – CPE | JUSTICA DO TRABALHO |
|---------------|---------------------------------------------------------------------------------------------------|-------------------------------|---------------------|
|               | MANUAL DE PROC                                                                                    | ESSO                          |                     |
| Processo: Mig | grar processos para o PJe                                                                         | Código: CPEPT001              | <b>Versão</b> : 5.0 |

| 1                                                                                                    |
|----------------------------------------------------------------------------------------------------|
|                                                                                                    |
| Existe possibilidade de migrar os documentos digitalizados a partir da pasta, sem precisar selecionar um a um. Para optar por esta forma de migração,selecionar o botão abaixo: "Migrar documentos da pasta de rede?".                                                          |
| O usuário deverá criar uma pasta com o número do processo e salvar o arquivo indicando a<br>ordem: Ex:                                                                                                    |
| Pasta: Q:\SAMP\CLE\VARA_6\0002900-02.2005.5.05.0006\<br>Nome do arquivo: 9999_Descrição (onde 9999 é o número sequencial começando de 0001, e<br>Descrição é a descrição que deseja dar para o documento. Esta descrição será utilizada como<br>descrição da tramitação no PJe. |
| Migrar documentos pasta de rede ?                                                                                                    |
| Validar Cadastro Validar E-gestão Verificação final Tornar Apto                                                                                                    |
| Abrir programa da CLE ao confirmar                                                                                                    |
|                                                                                                    |
|                                                                                                    |
| IMPORTANTE                                                                                                    |
| a)Para migração de partes e plúrimas que não possuem CPE, devem ter a sinalização na tela de processo da                                                                                                    |
| referide condição, quel seis: não inserita, indígene, estrengeiro ou espólio                                                                                                    |
| referida condição, quai seja, não inscrita, indigena, estrangeno ou espono.                                                                                                    |
| Acompanhamento de Processos Frabalhistas                                                                                                    |
| Processo 0011000 77 2004 5 05 0006 RT F ? Aut.27/01/2004 Prox.Aud. 27/02 2004 às 08:55 Pesq.( <u>S</u> /N)                                                                                                    |
| Classe 1 RECLAMAÇÃO TRAI ? Abrir Cálculo 🗖 Dev. Validados TEX 💌 Tipo Escrita 💌                                                                                                    |
| Plur. Reejoo Roopoo Pisjoo Coloo Aluzzi Pormatar Redistr Depend Capa Outras mid                                                                                                    |
| RTE João da Silva                                                                                                    |
| Logradouro RUA EUVALDO SANTOS LEITE,Nº310 P Bairro Indígena                                                                                                    |
| Município 2302 LAURO DE FREITAS BA ? 📆 CEP42.700.000 Ref. Comun. indisponível                                                                                                    |
| Advogados                                                                                                    |
|                                                                                                    |
|                                                                                                    |
|                                                                                                    |
|                                                                                                    |
| b)Se o processo não apresentar pendências no cadastro o sistema emitirá a mensagem confirmando a                                                                                                    |
| operação, habilitará o botão "Validar E-gestão" e lançará a tramitação 13998 – CADASTRO VALIDADO                                                                                                    |
| – AGUARDAR E-GESTÃO no processo.                                                                                                    |
|                                                                                                    |

|              | Poder Judiciário<br>Justiça do Traball<br>Tribunal Regional do Tr<br>Coordenadoria de Projetos Es | io<br>abalho<br>peciais – CPE | JUSTICA DO TRABALHO |
|--------------|---------------------------------------------------------------------------------------------------|-------------------------------|---------------------|
|              | MANUAL DE PROC                                                                                    | ESSO                          |                     |
| Processo: Mi | grar processos para o PJe                                                                         | Código: CPEPT001              | Versão: 5.0         |

|            | Valor da Causa 20                                                                                                    |
|------------|----------------------------------------------------------------------------------------------------|
|            |                                                                                                    |
|            | Para migrar os documentos da parte física do processo será necessário digitalizá-los,<br>nomeando os arquivos com o padrão XXXX_Descricao.pdf (onde XXXX é o número sequencial<br>começando de 0001, e Descricao é a descrição que deseja dar para o documento na migração)<br>e colocá-los na pasta Q:\SAMP\CLE\VARA_6\0002900-02.2005.5.05.0006\ |
|            | Forms                                                                                                    |
|            | Migrar documentos físicos     Operação realizada com sucesso!                                                                                                    |
|            | <u>OK</u>                                                                                                    |
|            |                                                                                                    |
|            | Validar Cadastro Validar E-gestato Venticação tinal Iomar Appo                                                                                                    |
|            |                                                                                                    |
| alidar E-0 | Gestão                                                                                                    |
|            |                                                                                                    |

|              | Poder Judiciário<br>Justiça do Traball<br>Tribunal Regional do Tr<br>Coordenadoria de Projetos Es | io<br>abalho<br>peciais – CPE | JUSTICA DO TRABALHO |
|--------------|---------------------------------------------------------------------------------------------------|-------------------------------|---------------------|
|              | MANUAL DE PROC                                                                                    | ESSO                          |                     |
| Processo: Mi | grar processos para o PJe                                                                         | Código: CPEPT001              | <b>Versão</b> : 5.0 |

| Valor da Causa 20                                                                                                    | 🗖 Justiça gratuita                                                                                                    |                                                       |
|----------------------------------------------------------------------------------------------------|----------------------------------------------------------------------------------------------------|-------------------------------------------------------|
|                                                                                                    |                                                                                                    |                                                       |
|                                                                                                    |                                                                                                    | -                                                     |
|                                                                                                    |                                                                                                    |                                                       |
|                                                                                                    |                                                                                                    |                                                       |
| selecionar um a um. Para o<br>documentos da pasta de rec                                                                                                    | ptar por esta forma de migração,selecionar o botão ab<br>de?".                                                                                                    | aixo: "Migra                                          |
| selecionar um a um. Para c<br>documentos da pasta de rei<br>O usuário deverá criar uma<br>ordem: Ex:<br>Pasta: Q:\SAMP\CLE\VARA_<br>Nome do arquivo: 9999_Des<br>Descrição é a descrição que<br>descrição da tramitação no | ptar por esta forma de migração,selecionar o botão ab<br>de?".<br>pasta com o número do processo e salvar o arquivo inc<br>6\0002900-02.2005.5.05.0006\<br>crição (onde 9999 é o número sequencial começando d<br>e deseja dar para o documento. Esta descrição será util<br>PJe. | aixo: "Migra<br>dicando a<br>le 0001, e<br>izada como |

Procedimento: Na tela de saneamento automático, clicar na opção "Validar E-Gestão".

O sistema verificará se o processo está pendente no item 346 – Liquidação ou 353 – Execução. Não será permitida a migração de processos com audiência designada em aberto e com incidentes pendentes de baixa, sem o devido tratamento..

As pendências encontradas poderão, se for o caso, ser saneadas, após o que o servidor poderá retornar a tela para validar novamente o processo. Se não apresentar pendências o sistema emitirá a mensagem confirmando a operação, habilitará o botão "Verificação final" e lançará a tramitação **13999 – PROCESSO VALIDADO** no processo.

#### 3.3 Verificação Final

Responsável: Servidor da Vara

|               | Poder Judiciário<br>Justiça do Trabalł<br>Tribunal Regional do Tr<br>Coordenadoria de Projetos Es | no<br>rabalho<br>peciais – CPE | JUSTICA DO TRABALHO<br>TRT da 5º Região (BA) |
|---------------|---------------------------------------------------------------------------------------------------|--------------------------------|----------------------------------------------|
|               | MANUAL DE PROC                                                                                    | ESSO                           |                                              |
| Processo: Mig | grar processos para o PJe                                                                         | Código: CPEPT001               | <b>Versão</b> : 5.0                          |

| Valor da Causa 20                                                                          | 🗖 Justiça gratuita                                                                                                    |
|--------------------------------------------------------------------------------------------|----------------------------------------------------------------------------------------------------|
|                                                                                            |                                                                                                    |
| ļ.                                                                                         |                                                                                                    |
| documentos da pasta de<br>O usuário deverá criar u<br>ordem: Ex:<br>Pasta: Q:\SAMP\CLE\VAF | e rede?".<br>Ima pasta com o número do processo e salvar o arquivo indicando a<br>RA_6\0002900-02.2005.5.05.0006\<br>Descrição (onde 9999 é o número sequencial começando de 0001, e<br>que deseja dar para o documento. Esta descrição será utilizada como |
| Nome do arquivo: 9999_<br>Descrição é a descrição<br>descrição da tramitação               | no PJe.                                                                                                    |

- processos com o complemento valor da causa das tramitações de julgamento não preenchido. O servidor poderá regularizar a situação na própria tela de migração;
- processos em que já exista a tramitação 14900 APTO CLE. Nestes casos o servidor deverá lançar a tramitação 14901- CANCELADO APTO e após refazer as validações do processo;
- processos com a tramitação 13997 NÃO MIGRAR. Se o servidor avaliar que o processo enquadra-se nas hipóteses de migração, deverá excluir a tramitação;
- processos com carta precatória executória pendente de devolução pelo Juízo deprecado.

As pendências encontradas poderão, se for o caso, ser saneadas, após o que o servidor poderá retornar a tela para validar novamente o processo. Se não apresentar pendências o sistema emitirá a mensagem confirmando a operação, habilitará o botão "Tornar Apto".

|                    | Poder Judiciário<br>Justiça do Trabalł<br>Tribunal Regional do Tı<br>Coordenadoria de Projetos Es | io<br>abalho<br>peciais – CPE | JUSTICA DO TRABALHO |  |  |
|--------------------|---------------------------------------------------------------------------------------------------|-------------------------------|---------------------|--|--|
| MANUAL DE PROCESSO |                                                                                                   |                               |                     |  |  |
| Processo: Mig      | grar processos para o PJe                                                                         | Código: CPEPT001              | <b>Versão</b> : 5.0 |  |  |

| 19                                                                                                    |
|----------------------------------------------------------------------------------------------------|
| Clicar no botão <b>"Tornar Apto"</b> que lançará a tramitação <b>14900 – APTO CLE</b> .                                                                                      |
|                                                                                                    |
| 3.4 Tornar Apto                                                                                                    |
| Responsável: Servidor da Vara                                                                                                    |
| Procedimento: Na tela de saneamento automático, clicar na opção "Tornar Apto".                                                                                               |
| ✓ Migrar documentos pasta de rede ?         Validar Cadastro       Validar E-gestão         Verificação final       Tornar Apto         ▲ Abrir programa da CLE ao confirmar |
| Existindo a marcação "migrar documentos pasta de rede?", o sistema questionará se a parte física do                                                                          |
| processo foi integralmente digitalizada.                                                                                                    |
| Sistema Judiciário                                                                                                    |
| Nos casos dos processos integralmente digitalizados lançará no processo a tramitação 9069 - Parte física                                                                     |
| digitalizada e vinculará uma certidão informando que foi realizada a digitalização de 100% da parte física                                                                   |
| do processo em epígrafe. Por fim, o sistema que lançará a tramitação 14900 - APTO CLE e                                                                                      |
| disponibilizará o mesmo no "HARRY POTTER".                                                                                                    |
| 4. Cadastramento Automático – HARRY POTTER                                                                                                    |

|                    | Poder Judiciário<br>Justiça do Trabalh<br>Tribunal Regional do Tr<br>Coordenadoria de Projetos Es | io<br>abalho<br>peciais – CPE | JUSTICA DO TRABALHO<br>TRT da 5º Região (BA) |  |  |
|--------------------|---------------------------------------------------------------------------------------------------|-------------------------------|----------------------------------------------|--|--|
| MANUAL DE PROCESSO |                                                                                                   |                               |                                              |  |  |
| Processo: Mig      | <b>Versão</b> : 5.0                                                                               |                               |                                              |  |  |

#### Responsável: Servidor da Vara

Procedimento: Após tornar o processo apto, os processos serão listados no aplicativo denominado "Harry Potter", cuja função é capturar os dados dos processos indicados no banco de dados do SAMP e transportá-los automaticamente para o PJe. Para acessá-lo clicar no ícone:

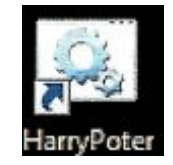

A tela do sistema será aberta e o servidor deverá indicar sua matrícula e poderá adicionar todos os processos aptos ou digitar o número de um processo específico para adicionar:

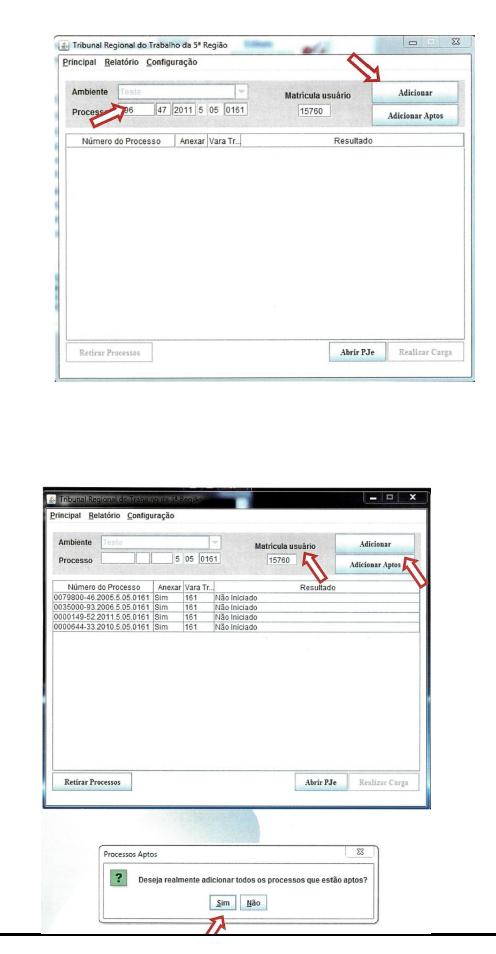

|                    | Poder Judiciá<br>Justiça do Trab<br>Tribunal Regional do<br>Coordenadoria de Projetos | rio<br>alho<br>Trabalho<br>Especiais – CPE | JUSTIÇA DO TRABALHO<br>TRT da 5º Região (BA) |  |  |
|--------------------|---------------------------------------------------------------------------------------|--------------------------------------------|----------------------------------------------|--|--|
| MANUAL DE PROCESSO |                                                                                       |                                            |                                              |  |  |
| Processo: Mi       | Processo: Migrar processos para o PJe Código: CPEPT001 Versão: 5.0                    |                                            |                                              |  |  |

|                  |                                                                                                    |                                                                                                    |                                                                                                    |             | 21 |
|------------------|----------------------------------------------------------------------------------------------------|----------------------------------------------------------------------------------------------------|----------------------------------------------------------------------------------------------------|-------------|----|
|                  | 0000753-57.2011.5.05.0161 Sim<br>0000675-19.2011.5.05.0161 Sim<br>0000683-93.2011.5.05.0161 Sim<br>0000685-63.2011.5.05.0161 Sim<br>0000073-4.7.2011.5.05.0161 Sim<br>0000719-34.2010.5.05.0012 Sim | 161 Não Inicia<br>161 Não Inicia<br>161 Não Inicia<br>161 Não Inicia<br>161 Não Inicia<br>161 Não Inicia<br>161 Não Inicia | do<br>do<br>do<br>do<br>do<br>do                                                                               |             |    |
|                  | Retirar Processos                                                                                                    |                                                                                                    | Abrir PJe                                                                                                    | arga        |    |
|                  | PI                                                                                                    | ocesso Judio                                                                                                    | al Eletronico                                                                                                  |             |    |
|                  | Identificaçã                                                                                                    | io                                                                                                    | Outras opções                                                                                                  |             |    |
|                  | Informe o seu nome de usu<br>Usuário Senha                                                                                                    | ário e senha                                                                                                    | Consultas ao andamento processual<br>Verificação de ambiente<br>Pré-requisitos para utilização<br>Fale conosco |             |    |
|                  | Entrar Troc<br>Requisitar Nova S                                                                                                    | ar Senha<br>Senha<br>MARTA                                                                                                 | MADALENA OLIVEIRA DE F                                                                                         | BRITO CUNHA |    |
|                  | ara do Trabaino de Sa                                                                                                    |                                                                                                    | eção da Secretaria / Diretor d<br>Des<br>Quadro de aviso                                                       | conectar ?  |    |
| Men              | sagem                                                                                                    | U                                                                                                    | 8                                                                                                    | 39          |    |
|                  | Certifique-se de que                                                                                                    | e o Perfil esteja se                                                                                                    | lecionado corretamente.                                                                                        |             |    |
|                  |                                                                                                    | OK                                                                                                    |                                                                                                    |             |    |
| Após login no PJ | E, voltar ao sistema                                                                                                    | a Harry Potter                                                                                                    | e clicar em realizar carg                                                                                      | a:          |    |

|                    | Poder Judiciário<br>Justiça do Trabalho<br>Tribunal Regional do Trabalho<br>Coordenadoria de Projetos Especiais – CPE |  |  |  |  |
|--------------------|----------------------------------------------------------------------------------------------------|--|--|--|--|
| MANUAL DE PROCESSO |                                                                                                    |  |  |  |  |
| Processo: Mię      | Processo: Migrar processos para o PJe Código: CPEPT001                                                                |  |  |  |  |

| Ambiente    | Teste      |       |          |       | -     | Matrícula usuário           | Adicionar        |      |
|-------------|------------|-------|----------|-------|-------|-----------------------------|------------------|------|
| Processo    | [          |       | 5        | 05    | 0161  |                             | Adicionar Aptos  |      |
| Número      | do Proces  | so    | Anexa    | Vara  | Tr    | Resultado                   |                  |      |
| 0079800-46  | 2005 5 05  | 0161  | Sim      | 161   |       | Vão Iniciado                |                  |      |
| 0047500-31. | 2005.5.05. | 0161  | Sim      | 161   |       | Vão Iniciado                |                  |      |
| 0064100-30. | 2005.5.05. | 0161  | Sim      | 161   |       | Vão Iniciado                |                  |      |
| 0035000-93. | 2006.5.05. | 0161  | Sim      | 161   |       | Vão Iniciado                |                  |      |
| 0047600-83. | 2005.5.05. | 0161  | Sim      | 161   |       | Vão Iniciado                |                  |      |
| 0000149-52. | 2011.5.05. | 0161  | Sim      | 161   |       | vão Iniciado                |                  |      |
| 0000644-33. | 2010.5.05. | 0161  | Sim      | 161   |       | Vão Iniciado                |                  |      |
| 0000748-25. | 2010.5.05. | 0161  | Sim      | 161   |       | Vão Iniciado                |                  |      |
| 0000714-16. | 2011.5.05. | 0161  | Sim      | 161   |       | Vão Iniciado                |                  |      |
| 0000786-03. | 2011.5.05. | 0161  | Sim      | 161   |       | Vão Iniciado                |                  |      |
| 0000796-47. | 2011.5.05. | 0161  | Sim      | 161   |       | Vão Iniciado                |                  |      |
| 0000763-57. | 2011.5.05. | 0161  | Sim      | 161   |       | Vão Iniciado                |                  |      |
| 0000675-19. | 2011.5.05. | 0161  | Sim      | 161   |       | Vão Iniciado                |                  |      |
| 0000683-93. | 2011.5.05. | 0161  | Sim      | 161   |       | Vão Iniciado                |                  |      |
| 0000685-63. | 2011.5.05. | 0161  | Sim      | 161   |       | Vão Iniciado                |                  |      |
| 0000734-07. | 2011.5.05. | 0161  | Sim      | 161   |       | Vão Iniciado                |                  |      |
| 0000719-34. | 2010.5.05. | 0012  | Sim      | 161   |       | Vao Iniciado                |                  |      |
| Retirar Pr  | ocessos    |       |          |       |       | Abrir PJ                    | e Realizar Carga |      |
| menta mig   | grará par  | a o F | PJe os p | oroce | essos | , que ficarão salvos na aba | CCLE EM ELABO    | RAÇÃ |
|             |            |       |          |       |       |                             |                  |      |

|                    | Poder Judiciário<br>Justiça do Trabalho<br>Tribunal Regional do Trabalho<br>Coordenadoria de Projetos Especiais – CPE |                  | JUSTICA DO TRABALHO |  |  |
|--------------------|----------------------------------------------------------------------------------------------------|------------------|---------------------|--|--|
| MANUAL DE PROCESSO |                                                                                                    |                  |                     |  |  |
| Processo: Mi       | grar processos para o PJe                                                                                             | Código: CPEPT001 | <b>Versão</b> : 5.0 |  |  |

| uisa rápida de menu           | Q    |                |  |
|-------------------------------|------|----------------|--|
| nício                         |      | Especialidade  |  |
| /oltar Processo               |      |                |  |
| Associar Processos            |      | Contabilidade  |  |
| CCLE em Elaboração            |      | Segurança do 1 |  |
| ançar Movimentos              |      | Contabilidade  |  |
| Não Protocolado               |      | Segurança do 1 |  |
| Novo Processo                 |      | Segurança do 1 |  |
| Novo Processo CCLE            |      | Segurança do 1 |  |
| Novo Processo Incidental      | TRAS | Segurança do 1 |  |
| Publicações Pendentes no DEJT |      |                |  |
| Retificar Autuação            |      |                |  |
| Retorno de Fase               |      |                |  |

TELA CCLE EM ELABORAÇÃO. Lembre-se: se o processo foi lançado para a tela CCLE em Elaboração por um usuário que tenha o perfil de Diretor de Secretaria ou qualquer outro perfil, para que ele seja visualizado será necessário alguém que tenha o mesmo respectivo perfil

|                    | Poder Judiciário<br>Justiça do Trabalho<br>Tribunal Regional do Trabalho<br>Coordenadoria de Projetos Especiais – CPE |                  | JUSTIÇA DO TRABALHO |  |  |
|--------------------|----------------------------------------------------------------------------------------------------|------------------|---------------------|--|--|
| MANUAL DE PROCESSO |                                                                                                    |                  |                     |  |  |
| Processo: Mi       | grar processos para o PJe                                                                                             | Código: CPEPT001 | <b>Versão</b> : 5.0 |  |  |

|   |                           | -                                 |  |
|---|---------------------------|-----------------------------------|--|
|   | lasse judicial            | Assunto                           |  |
|   | Número do Processo        | Classe Judicial                   |  |
| • | 0000671-74.2011.5.05.0001 | Ação Trabalhista - Rito Ordinário |  |
| • | 0000192-81.2011.5.05.0001 | Ação Trabalhista - Rito Ordinário |  |
| • | 0000821-89.2010.5.05.0001 | Ação Trabalhista - Rito Ordinário |  |

|                    | Poder Judiciário<br>Justiça do Trabalho<br>Tribunal Regional do Trabalho<br>Coordenadoria de Projetos Especiais – CPE |                  | JUSTICA DO TRABALHO |  |  |
|--------------------|----------------------------------------------------------------------------------------------------|------------------|---------------------|--|--|
| MANUAL DE PROCESSO |                                                                                                    |                  |                     |  |  |
| Processo: Mi       | grar processos para o PJe                                                                                             | Código: CPEPT001 | <b>Versão</b> : 5.0 |  |  |

| 1 | 1 Dados Iniciais                                                 | Assuntos               | 🖉 Partes                                               | 4 Prioridades         | 🔗 Termo de            | Abertura 🧷                  | Informações  |
|---|------------------------------------------------------------------|------------------------|--------------------------------------------------------|-----------------------|-----------------------|-----------------------------|--------------|
| : | Número do Processo *<br>0000671-74.2011.5.05.0001                |                        | Classe judicial *<br>Ação Trabalhista - Rito Ordinário |                       |                       | ,                           | Valor origin |
| 4 | Data ajuizamento *                                               | Segredo de justiça     | ? Justiça ş                                            | gratuita?             | Processo Desarquivado | o? Fase Processu            | ıal          |
|   | 08/06/2011                                                       |                        |                                                        |                       |                       | O Conhecim                  | iento 🔿 Liq  |
| • | Data Trânsito em Julgado<br>03/06/2015                           | 🛱 🛛 Data último        | o registro no BNDT                                     | Incidentes em autos a | partados pendentes?   | Situação da Fase Processual |              |
|   |                                                                  |                        |                                                        |                       | ,                     | Continuidade                |              |
|   | Processo de Outra Justiça?                                       |                        |                                                        |                       |                       |                             |              |
|   |                                                                  |                        |                                                        |                       |                       |                             |              |
|   | Órgão Julgador Cargo *<br>Juiz do Trabalho Titular da 1ª Vara do | ) Trabalho de Salvador |                                                        | •                     |                       |                             |              |
|   |                                                                  |                        |                                                        |                       |                       |                             |              |
|   |                                                                  |                        |                                                        |                       |                       |                             |              |
|   | Salvar                                                           |                        |                                                        |                       |                       |                             |              |
|   | Salvar                                                           |                        |                                                        |                       |                       |                             |              |
|   | Salvar                                                           |                        |                                                        |                       |                       |                             |              |
| • | Salvar                                                           |                        |                                                        |                       |                       |                             |              |

documentos transferidos da pasta para o processo que está sendo migrado.

.Proceder a assinatura dos documentos na aba "termo de abertura".

|              | Poder Judiciário<br>Justiça do Traball<br>Tribunal Regional do Tr<br>Coordenadoria de Projetos Es | io<br>abalho<br>peciais – CPE | JUSTICA DO TRABALHO |
|--------------|---------------------------------------------------------------------------------------------------|-------------------------------|---------------------|
|              | MANUAL DE PROC                                                                                    | ESSO                          |                     |
| Processo: Mi | grar processos para o PJe                                                                         | Código: CPEPT001              | <b>Versão</b> : 5.0 |

| Catastro de Processo em Conhecimento/Liquidação/Execução                                                                                                    |                      |                                                                                                    |                                                                                                    |                |                |                     |
|----------------------------------------------------------------------------------------------------|----------------------|----------------------------------------------------------------------------------------------------|----------------------------------------------------------------------------------------------------|----------------|----------------|---------------------|
| Cadastro de Processo em Conhecimento/Liquidação/Execução                                                                                                    | PJe                  |                                                                                                    |                                                                                                    |                | ÷              |                     |
| Dados Iniciais                Assuntos               Partes               Proridades               Ecitor               Ecitor               Ecitor               PDF               Termo de Abertura                 Editor               PDF               Tipo de Documento             *               Descrição             *               Sigiloso               Savar               Buscar modelos                                      Buscar modelos                               Buscar modelos                               Buscar modelos                                       Buscar modelos <th>Cadastro de Pro</th> <th>cesso em Conhecime</th> <th>nto/Liquidação/Exe</th> <th>ecução</th> <th></th> <th></th>                                                                                                    | Cadastro de Pro      | cesso em Conhecime                                                                                                    | nto/Liquidação/Exe                                                                                                    | ecução         |                |                     |
| Editor       PDF       Tipo de Documento*       Descrição*       Siglioso       Silver       Modelos       Documento         Parágano       B       I       I                                                                                                    | 🔗 Dados Iniciais     | 🔗 Assuntos                                                                                                    | 🖉 Partes                                                                                                    | 4 Prioridades  | ⇔              | 5 Termo de Abertura |
| Editor       PDF       Tipo de Documento*       Descrição*       Siguisoo       Modelos       Documento*         Parágrafo       B       I       I                                                                                                    |                      |                                                                                                    |                                                                                                    | Terr           | mo de Abertura |                     |
| Paraigrafo       ►       ►       ►       ►       ►       ►       ►       ►       ►       ►       ►       ►       ►       ►       ►       ►       ►       ►       ►       ►       ►       ►       ►       ►       ►       ►       ►       ►       ►       ►       ►       ►       ►       ►       ►       ►       ►       ►       ►       ►       ►       ►       ►       ►       ►       ►       ►       ►       ►       ►       ►       ►       ►       ►       ►       ►       ►       ►       ►       ►       ►       ►       ►       ►       ►       ►       ►       ►       ►       ►       ►       ►       ►       ►       ►       ►       ►       ►       ►       ►       ►       ►       ►       ►       ►       ►       ►       ►       ►       ►       ►       ►       ►       ►       ►       ►       ►       ►       ►       ►       ►       ►       ►       ►       ►       ►       ►       ►       ►       ►       ►       ►       ►       ►       ►       ►       ► <td< td=""><td>Editor 🕕 PDF</td><td>Tipo de Documento *</td><td>Descrição *</td><td>0</td><td>Sigiloso Sa</td><td>Ivar Modelos Docume</td></td<> | Editor 🕕 PDF         | Tipo de Documento *                                                                                                    | Descrição *                                                                                                    | 0              | Sigiloso Sa    | Ivar Modelos Docume |
| PODER JUDICIÁRIO<br>JUSTICA DO TRABALHO<br>TRIBUNAL REGIONAL DO TRABALHO DA 5° REGIÃO<br>1º VARA DO TRABALHO DE SALVADOR<br>ATORI 0000671-74.2011.5.05.001<br>RECLAMANTE: JANILTO MARCELINO DA COSTA<br>RECLAMANTE: JANILTO MARCELINO DA COSTA<br>RECLAMADO: PETROLEO BRASILEIRO S A PETROBRAS E OUTROS (2)       Conteúdo principal)         SALVADOR/BA, 10 de fevereiro de 2020.       MARIA MADALENA OLIVEIRA DE BRITO CUNHA<br>Diretor de Secretaria                                                                                                    | Parágrafo v <b>B</b> | I <u>∪</u> <del>S</del> ≡ ≡ ≡                                                                                                    |                                                                                                    |                | +~             | Buscar modelos      |
| Diretor de Secretaria                                                                                                    | (Conter<br>SALVAE    | JUSTIÇĂ DO TRABALHO<br>TRIBUNAL REGIONAL DO TRAI<br>1º VARA DO TRABALHO DE SA<br>ATOrd 0000671-74.2011.5.05<br>RECLAMANTE: JANILTO MARCI<br>RECLAMADO: PETROLEO BRA<br>Ido principal)<br>DOR/BA, 10 de fevereiro de 2020.<br>MARIA MAD | BALHO DA 5° REGIÃO<br>LVADOR<br><b>.0001</b><br>ELINO DA COSTA<br>SILEIRO S A PETROBRAS E OUTF<br>ALENA OLIVEIRA DE BRITO CUN | ROS (2)<br>IHA |                |                     |
|                                                                                                    |                      |                                                                                                    | Diretor de Secretaria                                                                                                    |                |                |                     |
|                                                                                                    | $\Omega$ botão "Co   | dastrar" somente su                                                                                                    | ará disponibilizad                                                                                                    | a de todes es  | abas do a      | nrá andastra for    |
| O betão "Cadastrar" somente será disponibilizado de todas as abas do prá cadastra foi                                                                                                    |                      | de chartere acci 1                                                                                                    |                                                                                                    | u ut iouas as  | abas uo j      | pre-cauasito 101    |
| O botão "Cadastrar" somente será disponibilizado de todas as abas do pré-cadastro for                                                                                                    | cnidas e o termo     | de abertura assinado                                                                                                    | ).                                                                                                    |                |                |                     |

|              | Poder Judiciário<br>Justiça do Trabalh<br>Tribunal Regional do Tr<br>Coordenadoria de Projetos Es | io<br>abalho<br>peciais – CPE | JUSTICA DO TRABALHO |
|--------------|---------------------------------------------------------------------------------------------------|-------------------------------|---------------------|
|              | MANUAL DE PROC                                                                                    | ESSO                          |                     |
| Processo: Mi | grar processos para o PJe                                                                         | Código: CPEPT001              | <b>Versão</b> : 5.0 |

| 082892d                    |               | 20              |
|----------------------------|---------------|-----------------|
|                            |               |                 |
| 845249a                    |               | 20              |
| b5deff5                    |               | 20              |
|                            |               |                 |
| f70c993                    |               | 20              |
| 6e20c94                    |               | 20              |
| 439a311                    |               | 20              |
| 0ce5fb5                    |               | 20              |
| Polo Ativo                 |               | Polo Passivo    |
| Nome da Parte              | Tipo da Parte | Nome da Parte   |
| JANILTO MARCELINO DA COSTA | RECLAMANTE    | PETROLEO BRASIL |
|                            |               | FUNDACAO PETRO  |
|                            |               | FUNDACAO PE     |

O processo será incluído no PJE, com a inserção do movimento "convertida a tramitação do processo do

meio físico para o eletrônico".

No SAMP, enquanto o processo estiver na aba CLE EM ELABORAÇÃO no PJe, o processo permanece com a tramitação **14902 – PRÉ-CADASTRO CLE**. Concluído o protocolo da ação, a tramitação no SAMP será substituída pela **14910 – PROCESSO MIGRADO PJe**.

Observações: Para ajustar as tramitações após a migração, o servidor poderá utilizar a opção **"ajustar Samp"** no Harry Potter.

#### 5. Migração dos processos da FASE DE CONHECIMENTO

Os processos na fase de Conhecimento que serão migrados devem obedecer às seguintes regras:

- 1. Existir no histórico do processo a tramitação 1400 Autos conclusos para julgamento/cognição;
- Após a apreciação da petição de Embargos Declaratórios/Incidentes, ou seja, após o tratamento na tela própria (Validação CLE) dos Embargos e Incidentes;

|               | Poder Judiciário<br>Justiça do Trabalh<br>Tribunal Regional do Tr<br>Coordenadoria de Projetos Es | no<br>rabalho<br>peciais – CPE | JUSTICA DO TRABALHO |
|---------------|---------------------------------------------------------------------------------------------------|--------------------------------|---------------------|
|               | MANUAL DE PROC                                                                                    | ESSO                           |                     |
| Processo: Mig | grar processos para o PJe                                                                         | Código: CPEPT001               | <b>Versão</b> : 5.0 |

- 3. Antes da remessa do Recurso Ordinário ou do Agravo de Instrumento em RO ao 2º grau;
- 4. Enquanto aguardam baixa de AI/TST/STJ/STF.

Para os processos pendentes no sistema e-Gestão **nos itens 60,61 e 62** (pendentes de solução no conhecimento) somente será permitida a migração, após o registro da **Trami 1400**(autos conclusos para julgamento – Cognição). Ao inserir a tramitação 1400, o sistema lançará automaticamente a tramitação **Trami 13996** (Migração obrigatória para o Pje), que impedirá qualquer outra movimentação do processo.

Ao tentar movimentar o processo o Sistema emitirá a seguinte mensagem:

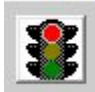

Validação de Procedimento: > Não é permitida a tramitação. Migração obrigatória para o PJe.

O Harry Potter foi atualizado para fazer a leitura de todos os assuntos cadastrados no processo a ser migrado para carga no PJe, bem como para carregar a informação contida de documento sigiloso, caso haja marcação referente no sistema SAMP (legado), quando da migração do processo (fig. abaixo).

| Assistência Judiciária Gratuita |  |
|---------------------------------|--|
| Honorários Advocatícios         |  |
| Décimo Terceiro Salário         |  |
| FGTS                            |  |
| Intimação/Notificação           |  |
| Provas                          |  |
| Férias                          |  |
| Juros                           |  |
| Verbas Rescisórias              |  |
| Aviso-prévio                    |  |
| Férias [Proporcionais]          |  |
| Indenização Adicional           |  |
| Multa do Artigo 477 da CLT      |  |
| Multa [de 40%] do FGTS          |  |

|               | Poder Judiciário<br>Justiça do Trabalh<br>Tribunal Regional do Tr<br>Coordenadoria de Projetos Es | io<br>abalho<br>peciais – CPE | JUSTICA DO TRABALHO |
|---------------|---------------------------------------------------------------------------------------------------|-------------------------------|---------------------|
|               | MANUAL DE PROC                                                                                    | ESSO                          |                     |
| Processo: Mię | grar processos para o PJe                                                                         | Código: CPEPT001              | <b>Versão</b> : 5.0 |

|                                                                | 57 057 001 RTORD REQUER PARTE<br>APRES.DOCUMENTOS.pdf          |                                                                                                    | RTE Tipo de documento:                                                                                                    | Documento Diverso                                                                                                    |
|----------------------------------------------------------------|----------------------------------------------------------------|----------------------------------------------------------------------------------------------------|----------------------------------------------------------------------------------------------------|----------------------------------------------------------------------------------------------------|
|                                                                | 38701<br>1 pdf                                                 | Joom Li Too,pui                                                                                                | Sigiloso (opcional):                                                                                                    |                                                                                                    |
|                                                                |                                                                |                                                                                                    |                                                                                                    |                                                                                                    |
|                                                                |                                                                |                                                                                                    |                                                                                                    |                                                                                                    |
| IQ                                                             | ungem                                                          | Juntado em                                                                                                    | υοςμπειτο                                                                                                    | і іро ае аоситепто                                                                                                    |
| 10<br>16ba8                                                    | Ungem<br>1º Grau                                               | Juntado em<br>12/12/2019 11:54                                                                                 | Pocumento<br>Relação de documentos migrados                                                                                                    | 11p0 de documento<br>Documento Diverso                                                                                                    |
| 10<br>e16ba8<br>2d1e42                                         | 0rigem<br>1º Grau<br>1º Grau                                   | Juntado em<br>12/12/2019 11:54<br>12/12/2019 11:54                                                             | Vocumento<br>Relação de documentos migrados<br>077 001 COSNICAO                                                                                                    | I Ipo de documento<br>Documento Diverso<br>Documento Diverso                                                                                                    |
| ia<br>e16ba8<br>2d1e42<br>3dafd2                               | 1° Grau<br>1° Grau<br>1° Grau                                  | Juntado em<br>12/12/2019 11:54<br>12/12/2019 11:54<br>12/12/2019 11:54                                         | Relação de documentos migrados<br>077 001 COGNICAO<br>076 001 RTORD EXPEDIDA CERTIDAO - (Sigiloso)                                                                                                    | I Ipo de documento<br>Documento Diverso<br>Documento Diverso<br>Documento Diverso                                                                                                    |
| ia<br>216ba8<br>2d1e42<br>3dafd2<br>187374                     | 1° Grau<br>1° Grau<br>1° Grau<br>1° Grau<br>1° Grau            | Juntado em<br>12/12/2019 11:54<br>12/12/2019 11:54<br>12/12/2019 11:54<br>12/12/2019 11:54                     | Relação de documentos migrados 077 001 COGNICAO 076 001 RTORD EXPEDIDA CERTIDAO - (Siglioso) 075 001 RTORD EXPEDIDO OFICIO AO NISS - (Siglioso)                                                                                                    | Documento Diverso<br>Documento Diverso<br>Documento Diverso - (Siglioso)<br>Documento Diverso - (Siglioso)                                                                                                   |
| ta<br>e16ba8<br>2d1e42<br>3dafd2<br>187374<br>1f842b           | 1° Grau<br>1° Grau<br>1° Grau<br>1° Grau<br>1° Grau            | Juntado em<br>12/12/2019 11:54<br>12/12/2019 11:54<br>12/12/2019 11:54<br>12/12/2019 11:54<br>12/12/2019 11:54 | Documento           Relação de documentos migrados         077 001 COANICAO           077 001 COANICAO         076 001 RTORD EXPEDIDA CERTIDAO - (Siglioso)           075 001 RTORD EXPEDIDO OFICIO AO NISS - (Siglioso)         074 001 RTORD EXPEDIDO OFICIO - (Siglioso)           | Documento Diverso<br>Documento Diverso<br>Documento Diverso<br>Documento Diverso - (Siglioso)<br>Documento Diverso - (Siglioso)<br>Documento Diverso - (Siglioso)                                            |
| ta<br>e16ba8<br>2d1e42<br>3dafd2<br>f87374<br>ff842b<br>07ce3d | 1º Grau<br>1º Grau<br>1º Grau<br>1º Grau<br>1º Grau<br>1º Grau | Juntado em<br>12/12/2019 11:54<br>12/12/2019 11:54<br>12/12/2019 11:54<br>12/12/2019 11:54<br>12/12/2019 11:54 | Documentos migrados           077 001 COONICAO           076 001 RTORD EXPEDIDA CERTIDAO - (Siglioso)           075 001 RTORD EXPEDIDO OFICID AO NISS - (Siglioso)           074 001 RTORD EXPEDIDO OFICID AO NISS - (Siglioso)           073 001 SE SOBRE OS DOCUMENTOS - (Siglioso) | I upo de documento<br>Documento Diverso<br>Documento Diverso - (Sigloso)<br>Documento Diverso - (Sigloso)<br>Documento Diverso - (Sigloso)<br>Documento Diverso - (Sigloso)<br>Documento Diverso - (Sigloso) |

Ao concluir o procedimento de migração do processo que se encontrar na fase de conhecimento, observada a regra acima, sistema notificará o usuário a seguinte mensagem: "Para os processos de conhecimento pendentes de solução, atentar para a necessidade de fazer conclusão ao Juiz para Julgamento-Proferir Sentença".

# 6. Migração de Processos AGUARDANDO BAIXA DE AI/TST e EM GRAU DE RECURSO NO TRT.

Processos que se encontram aguardando baixa de AI/TST serão migrados, observando-se o seguinte:

- Deve o Diretor da Secretaria solicitar, através do e-mail (digitalizacao\_ccle@trt5.jus.br) ao Setor de Digitalização, o arquivo digitalizado quando da remessa ao TST OU fornecer à SETIC a lista dos processos que deseja migrar;
- Os processos que se encontram no TRT, quando da interposição de Recurso de Revista ou de AI/RR, cuja digitalização é obrigatória antes da remessa ao TST, após esse procedimento serão encaminhados à Vara juntamente com o arquivo digital respectivo, para validação e migração;
- Os processos que se encontram em grau de Recurso no TRT, após o trânsito em julgado do Acórdão e antes da baixa à Vara serão encaminhados, pela Seção de Controle e Movimentação Processual (INF) à Seção responsável para Digitalização do inteiro teor do processo;
  - a. Digitalizado o processo, a Seção de Digitalização enviará o arquivo digital respectivo à Vara para a pasta indicada no item 3 abaixo, concomitantemente com a remessa do autos físicos via malote, para validação e migração;
- 4. A disponibilização do arquivo recebido do Setor de Digitalização, será salvo na pasta Q:\SAMP,

# Poder Judiciário Justiça do Trabalho Tribunal Regional do Trabalho Coordenadoria de Projetos Especiais – CPE MANUAL DE PROCESSO Processo: Migrar processos para o PJe Código: CPEPT001

no atalho ARQ-DIG-CCLE\_sigla da cidade-N° Vara/AI-TST ou BAIXA TRT, a depender da situação, para que as Unidades procedam às mesmas especificações já definidas no item **"digitalização", subitens de 2.9 a 2.11;** Ex.: ARQ-DIG-CCLE\_SSA-V01 Recebido o arquivo deve a Unidade proceder à conferência bem como à classificação dos

- 5. Recebido o arquivo deve a Unidade proceder à conferência, bem como à classificação dos documentos para carga, na forma já definida para migração dos **processos em conhecimento**;
- 6. Será facultativa a classificação dos documentos para migração do processo na fase de conhecimento;
- A Unidade procederá à validação do processo que se encontra na Secretaria aguardando baixa de AI/TST e torná-lo apto à migração;
- Para os processos nas fases de liquidação e execução, o sistema emitirá mensagem de alerta para que o Usuário opte se deseja ou não classificar todos os documentos existentes no arquivo digitalizado;
- 9. Acaso indique que não deseja classificar e renomear os documentos/petições, estes serão gravados como documentos diversos, e o sistema emitirá uma certidão para registrar o ocorrido;
- Após a migração, e a finalização do cadastro do processo no PJe, deve a Unidade certificar que o processo se encontra "Aguardando Baixa de AI", colocar um alerta e movimentar o Processo para a tarefa adequada, a critério do Diretor da Unidade Sobrestamento ou Cumprimento de Diligência, ou utilizar o GIGS se assim entender;
- 11. Quando da baixa definitiva do processo com o julgamento pelo Órgão Superior, deve a Unidade anexar o arquivo recebido.

# 7. Migração de Processos com Recurso: (ver item 12)

1. Para processo com RO/AP/AI, pendentes de autuação, somente será permitida a remessa ao 2º Grau, após a migração do feito;

2. Ao validar o processo o sistema deve verificar se existe uma das tramitações de Interposição de recurso relacionadas;

3. O sistema emitirá mensagem informando da pendência do recurso e de que ser tratado no botão "Tratar Incidentes/Recursos" após o que, permitirá tornar o processo apto à migração;

Mensagem: "O processo tem pendência de Incidentes nos itens xxx (nome do Incidente) ou xxx Recurso (nome do recurso). Trate o Incidente/Recurso, clicando no botão "Tratar incidentes" e repita a operação.

4. A partir dessa nova fase do CCLE, não mais será possível a autuação de Recursos, no sistema

|               | Poder Judiciário<br>Justiça do Trabal<br>Tribunal Regional do T<br>Coordenadoria de Projetos Es | o<br>ho<br>rabalho<br>speciais – CPE | JUSTICA DO TRABALHO |
|---------------|-------------------------------------------------------------------------------------------------|--------------------------------------|---------------------|
|               | MANUAL DE PROC                                                                                  | ESSO                                 |                     |
| Processo: Mię | grar processos para o PJe                                                                       | Código: CPEPT001                     | <b>Versão</b> : 5.0 |

Legado.

Ao tentar de autuar o recurso o sistema emitirá a mensagem: "Tela bloqueada no 1º Grau. Não é permitida a autuação de Recurso. Migração Obrigatória."

#### 7.1 Migração de Processos com Execução por Precatório/RPV

#### Foram estabelecidas algumas regras para a migrar os processos, nesta fase, sendo:

Situação 1:

- Antes da emissão do ofício precatório o sistema incluirá a Tramitação 13996 com a mensagem: '' Migração obrigatória para o Pje'';
- Ocorrerá de forma semelhante caso deseje expedir Precatório/RPV o sistema incluirá a Tramitação 13996 com a mensagem: "Migração obrigatória para o Pje";
- 3. A tela de Autuação Recursal foi bloqueada, inclusive para autuação de Precatório/RPV, dessa forma sempre que acessar essa tela, no campo que informa o tipo de recurso a ser autuado, será emitida a mensagem: "Migração obrigatória para o Pje", e automaticamente lançada a Tramitação 13996 "Migração obrigatória para o Pje".

#### Situação 2:

- Na hipótese de anulação de um Precatório/RPV, logo após da Tramitação 62620 (precatório anulado na Vara de Origem) e/ou Tramitação 55160 (RPV anulado no juízo de 2º grau), o sistema incluirá a Tramitação 13996 com a mensagem: '' Migração obrigatória para o Pje'';
- Na hipótese de cancelamento de um Precatório/RPV logo após da a Tramitação 88542 (cancelado documento precatório) o sistema incluirá a Tramitação 13996 com a mensagem: "Migração obrigatória para o Pje".

**Situação 3:** Sempre que houver inconsistência de dados no Precatório/RPV a sua anulação, verificadas no Setor Competente e este Setor devolver Precatório/RPV em diligência à Unidade de origem, deve a Secretaria da Unidade anular/cancelar o expediente, e observar a "Situação 2" do item 5.3.

8. Migração dos processos nos CEJUSCs e NP1 nos Fóruns do Interior:

8.1 CEJUSC 1 - Para remessa de processos ao CEJUSC1, foram criadas as seguintes validações:

|               | Poder Judiciário<br>Justiça do Traball<br>Tribunal Regional do Tr<br>Coordenadoria de Projetos Es | no<br>rabalho<br>peciais – CPE | JUSTIÇA DO TRABALHO |
|---------------|---------------------------------------------------------------------------------------------------|--------------------------------|---------------------|
|               | MANUAL DE PROC                                                                                    | ESSO                           |                     |
| Processo: Mię | grar processos para o PJe                                                                         | Código: CPEPT001               | <b>Versão</b> : 5.0 |

- 32
- Validação para impedir a inclusão da Tramitação 65250 Autos remetidos, com Destino o Departamento SC1(CEJUSC1). Nesse caso sempre que o usuário tentar usar essa tramitação, o sistema insere a Tramitação 13996 - *'' migração obrigatória para o Pje''* e emitirá a mensagem é permitida a "tramitação 65251 - PARTE FÍSICA REMETIDA AO CEJUSC1";
- 2. Criada a Tramitação 65251 PARTE FÍSICA REMETIDA AO CEJUSC1, para permitir, quando for o caso a remessa da partes física do processo que somente será permitida após a tramitação 14910 Processo Migrado para o PJe;
- 3. Se o processo a ser remetido ao CEJUSC1 estiver na Fase de Conhecimento, observar os critérios de migração próprios da fase respectiva.

#### 8.2 CEJUSC 2 - Para remessa de processos ao CEJUSC2, foram criadas as seguintes validações:

- Validação para impedir a inclusão da Tramitação 60480 Autos remetidos ao Juízo de Conciliação, com destino de departamento SCP. Nesse caso sempre que o usuário tentar usar essa tramitação, o sistema insere a Tramitação 13996 - '' migração obrigatória para o Pje'' e emitirá a mensagem é permitida a "tramitação 65251 - PARTE FÍSICA REMETIDA AO CEJUSC1", para permitir, quando for o caso a remessa da partes física do processo;
- 2. Criada a Tramitação 60482 PARTE FÍSICA REMETIDA AO CEJUSC2 que somente será permitida após a tramitação 14910 Processo Migrado para o PJe;
- 3. Se o processo a ser ser remetido ao CEJUSC2 estiver na Fase de Conhecimento, observar os critérios de migração próprios da fase respectiva.

#### 8.3 NP1 - Núcleo Permanente de Conciliação (Interior):

- Validação para impedir a inclusão da Tramitação 65250 Autos remetidos, com Destino o Departamento NP1 (NÚCLEO PERMANENTE DE CONCILIAÇÃO DO INTERIOR). Nesse caso sempre que o usuário tentar usar essa tramitação, o sistema insere a Tramitação 13996 '' migração obrigatória para o Pje'' e emitirá a mensagem é permitida a "tramitação 65253 PARTE FÍSICA REMETIDA AO NP1", para permitir, quando for o caso a remessa da partes física do processo;
- Criada a Tramitação 65253 PARTE FÍSICA REMETIDA AO NP1, para permitir, quando for o caso a remessa da partes física do processo que somente será permitida após a tramitação 14910 Processo Migrado para o PJe;
- 5. Se o processo a ser remetido ao NP1 estiver na Fase de Conhecimento, observar os critérios

|               | Poder Judiciário<br>Justiça do Trabalł<br>Tribunal Regional do Tı<br>Coordenadoria de Projetos Es | no<br>rabalho<br>peciais – CPE | JUSTICA DO TRABALHO |
|---------------|---------------------------------------------------------------------------------------------------|--------------------------------|---------------------|
|               | MANUAL DE PROC                                                                                    | ESSO                           |                     |
| Processo: Mię | grar processos para o PJe                                                                         | Código: CPEPT001               | <b>Versão</b> : 5.0 |

de migração próprios da fase respectiva.

#### 8.4 - DHP - Departamento de Hasta Pública:

- Validação para impedir a inclusão da Tramitação 28870 Remetidos os Autos para DHP para Inclusão em Hasta. Nesse caso sempre que o usuário tentar usar essa tramitação, o sistema insere a Tramitação 13996 - *'' migração obrigatória para o Pje''* e emitirá a mensagem é permitida a "tramitação 65252 - PARTE FÍSICA REMETIDA AO DHP", para permitir, quando for o caso a remessa da partes física do processo;
- 2. Criada a Tramitação 65252 PARTE FÍSICA REMETIDA AO DHP", para permitir, quando for o caso a remessa da parte física do processo que somente será permitida após a tramitação 14910 Processo Migrado para o PJe.

#### 9 - Processos Suspensos ou Sobrestados:

- 1. Validação para permitir a migração de processos que se encontram na condição de suspensos/sobrestados;
- Nesses casos, após a migração, deve a Unidade ao finalizar o cadastro do processo no PJe, movimentá-lo para a tarefa específica de "Sobrestamento" para fins de leitura dos dados respectivos no e-Gestão;
- Acaso inserida uma das tramitações de encerramento do sobrestamento em processos pendentes de solução, a validação exigida será a mesma definida no item 5. para os processo na fase de conhecimento.

#### 10 - Processos Apensados:

#### • Processos na Fase de Conhecimento:

Caso o processo esteja na fase de Conhecimento e com apenso a Vara deverá digitalizar e migrar o processo e seus apensos.

Ao inserir **a tramitação 1400** (Autos conclusos para julgamento/cognição) no processo principal, será incluída a **Tramitação 13996 - '' migração obrigatória para o Pje''** automaticamente em todos os processos, principal e apensos.

Ao validar o processo principal para migração o sistema emitirá a mensagem: "Há processo apensado a este. que também deve ser migrado o processo".

# Poder Judiciário Justiça do Trabalho JUSTIÇA DO TRABALHO **Tribunal Regional do Trabalho** Coordenadoria de Projetos Especiais - CPE MANUAL DE PROCESSO Código: CPEPT001 Versão: 5.0 Processo: Migrar processos para o PJe 34 Processos na Fase de Liquidação e Execução: Caso o processo esteja na fase de Liquidação e/ou Execução e exista algum apenso a Vara deverá desapensar o processo filho e transformar numa ação plúrima de autores antes de ocorrer a migração; A critério dos Gestores da Unidade, após a completa migração dos processo principal e lançadas todas a informações referentes ao processos filhos, podem estes ser arquivados definitivamente.

11 - Processos com Certidão de crédito

- Para os processos com Certidão de Crédito expedida, será permitida a migração se:
  - Houver no histórico do processo a tramitação 59000 (certidão de crédito expedida), e não houver a tramitação 88545 (Documento/Certidão de Crédito Entregue à parte):
    - Nesse caso será necessária a exclusão da Certidão de Crédito, para permitir a validação do processo e torná-lo apto à migração.
  - Houver no histórico do processo a tramitação 59000 (certidão de crédito expedida) e não houver a tramitação 88545 (Documento/Certidão de Crédito Entregue à parte) e houver a tramitação 45301 (agravo de petição interposto) ou 45311 (agravo de petição adesivo interposto) ou 45201 (agravo de instrumento interposto);
  - Houver no histórico do processo a tramitação 59000 (certidão de crédito expedida), e houver a tramitação 88545 (Documento/Certidão de Crédito Entregue à parte) e também a tramitação 88546 (Certidão de Crédito devolvida pela parte), houver a tramitação 45301 (agravo de petição interposto), 45311 (agravo de petição adesivo interposto) ou 45201 (agravo de instrumento interposto).

#### 12 - Pendência de Incidente/recurso

A partir da versão 2.5.6 do PJe, foi disponibilizado no rol dos anexos, para o usuário interno, os tipos de petição de Incidentes e Recursos.

|                    | Poder Judiciário<br>Justiça do Trabalho<br>Tribunal Regional do Trabalho<br>Coordenadoria de Projetos Especiais – CPE |                  | JUSTICA DO TRABALHO |  |  |
|--------------------|----------------------------------------------------------------------------------------------------|------------------|---------------------|--|--|
| MANUAL DE PROCESSO |                                                                                                    |                  |                     |  |  |
| Processo: Mię      | grar processos para o PJe                                                                                             | Código: CPEPT001 | <b>Versão</b> : 5.0 |  |  |

Apesar da possibilidade atualmente de se inserir o tipo de petição específico de um Incidente ou Recurso, anexando-o ao Termo de Abertura no momento da migração, foi feito um DE/PARA das tramitações de oposição e interposição dos incidentes e recursos, respectivamente, para que a inserção do tipo de petição seja anexado automaticamente e/ou indicado pelo usuário.

Assim, para que ocorra a inclusão dos **incidentes/recursos** no momento da validação do processo para migração, antes de **"Tornar Apto"** o sistema verificará se existe o tipo de incidente/recurso correspondente, no rol de documentos a serem migrados;

# <u>Na capital:</u>

Se o incidente/recurso foi ajuizado **após** a conversão do processo em híbrido, deve o usuário verificar se esse incidente se encontra realmente pendente de baixa, na forma preconizada nas orientações de saneamento. Se positivo, o incidente/recurso será inserido automaticamente no rol de anexos quando da migração, de acordo com o DE/PARA informado e o sistema emitirá a mensagem abaixo:.

# *"Existe pendência de ED/INCIDENTES/RO/AP/AI. Verifique a necessidade de saneamento. Feita a verificação. Deseja continuar - SIM - NÃO."*

Se a opção or "SIM" continuar a validação no botão e-Gestão e prosseguir. Se a opção for "NÃO" deve o usuário verificar do incidente/recurso e proceder ao saneamento do mesmo.

# <u>Na Capital e Interior:</u>

Se o incidente/recurso pendente houver sido ajuizado **antes** da conversão em híbrido, em processos de Vara da **capital**, e para processos que tramitam em Vara do **interior**, verificar se o mesmo foi digitalizado e colocado na pasta própria para carga quando da migração do processo.

Ou a petição digitalizada, renomeada e colocada na pasta de arquivo já definida para armazenamento das peças processuais digitalizadas para esse fim.

Nesse caso, ao clicar o no botão <u>''e-Gestão''</u> surgirá a mensagem:

"O processo tem pendências de incidentes nos xxx - xxxxxxxx(nome do Incidente) pendentes. Clique no botão "Tratar Incidentes/Recursos"! confirme a inclusão do incidente/recurso e repita a operação. Clique novamente no 'botão e-gestão para validar o processo.".

Para atender à necessidade descrita acima foi acrescentado à tela de Validação CLE um botão "Tratar Incidentes/Recursos".

Tratar Incidentes/Recursos

|                    | Poder Judiciário<br>Justiça do Trabalho<br>Tribunal Regional do Trabalho<br>Coordenadoria de Projetos Especiais – CPE |  | JUSTICA DO TRABALHO |  |
|--------------------|----------------------------------------------------------------------------------------------------|--|---------------------|--|
| MANUAL DE PROCESSO |                                                                                                    |  |                     |  |
| Processo: Mi       | Processo: Migrar processos para o PJe Código: CPEPT001                                                                |  |                     |  |

| Secretaria de P                                                                                                | anejamento e Informática (S.P.I.) - ?                                                                                                    | Setor de Desenvolvimento (SER                                                                                                    | AFIN GARRIDO VILA - J20)                                                                             |                              |     |
|----------------------------------------------------------------------------------------------------|----------------------------------------------------------------------------------------------------|----------------------------------------------------------------------------------------------------|----------------------------------------------------------------------------------------------------|------------------------------|-----|
| Distribuição Va                                                                                                | Sala de Audiência Protocolo<br>ento de Processos Trabalhistas                                                                                                    | Arquivo Execução Hasta                                                                                                    | Malote Leilao Manuter                                                                                | nção Tabelas Saída G         | )[5 |
| ia 😂                                                                                                    | 🚮 🗖 🖉                                                                                                    |                                                                                                    | 2 📭                                                                                                  |                              |     |
| Processon07                                                                                                    | nn ins iznaz is ins innza izre                                                                                                    |                                                                                                    | Prox Aud                                                                                             | às Para I                    | CIN |
| Documento                                                                                                    |                                                                                                    |                                                                                                    |                                                                                                    |                              |     |
| Valor da Cau                                                                                                   | 60000 F                                                                                                    | Justica gratuita                                                                                                    |                                                                                                    |                              | c   |
|                                                                                                    |                                                                                                    |                                                                                                    |                                                                                                    |                              | F   |
|                                                                                                    |                                                                                                    |                                                                                                    |                                                                                                    |                              | ł   |
|                                                                                                    |                                                                                                    |                                                                                                    |                                                                                                    |                              | Ē   |
|                                                                                                    |                                                                                                    | 2                                                                                                    | *                                                                                                    |                              | 8   |
|                                                                                                    |                                                                                                    |                                                                                                    | ē                                                                                                    |                              | 1   |
| 1                                                                                                    |                                                                                                    | 6                                                                                                    | <u>a</u>                                                                                             |                              | 1   |
| selecionar<br>documento<br>O usuário (<br>ordem: Ex:<br>Pasta: Q:\S<br>Nome do a<br>Descrição (<br>descrição ( | im a um. Para optar por esta<br>i da pasta de rede?".<br>everá criar uma pasta com o<br>MPICLE/VARA_20/0073000-08<br>quivo: 9999_Descrição (onde !<br>a descrição que deseja dar p<br>a tramitação no PJe. | forma de migração,seleci<br>número do processo e sal<br>1.2003.5.05.0020\<br>9999 é o número sequenci<br>para o documento. Esta de | onar o botão abaixo: "<br>var o arquivo indicand<br>al começando de 0001<br>scrição será utilizada o | Migrar<br>o a<br>, e<br>como |     |
| Migrar o                                                                                                    | ocumentos pasta de rede ?                                                                                                    |                                                                                                    |                                                                                                    |                              |     |
| Val                                                                                                    | ar Cadastro Volicior E-gestilio                                                                                                    | Verificação final                                                                                                    | Torner Apto                                                                                          | d-                           |     |
|                                                                                                    |                                                                                                    |                                                                                                    |                                                                                                    |                              | 14  |

Sempre que houver incidentes/recursos pendentes, independentemente da fase processual, o **checkbox** virá marcado na pasta de digitalização para processo não convertido em digital na capital e para processos das varas do interior.

O usuário deve verificar a condição de pendência e se confirmada, clicar no botão **"abrir"** o sistema vai redirecionar automaticamente para a pasta em **Q:SAMP\CLE(...)**, aberta pelo usuário, referente ao processo em tratamento, para inserir a petição do incidente/recurso pendente, devendo ser repetido para cada um dos incidentes/recursos pendentes:

|                    | Poder Judiciário<br>Justiça do Trabalho<br>Tribunal Regional do Trabalho<br>Coordenadoria de Projetos Especiais – CPE |                  | JUSTICA DO TRABALHO |  |
|--------------------|----------------------------------------------------------------------------------------------------|------------------|---------------------|--|
| MANUAL DE PROCESSO |                                                                                                    |                  |                     |  |
| Processo: Mi       | grar processos para o PJe                                                                                             | Código: CPEPT001 | <b>Versão</b> : 5.0 |  |

| Ci marine di S                                             | and the second second sec | A Real Property lines                                                             |   |
|------------------------------------------------------------|----------------------------------------------------------------------------------------------------|-----------------------------------------------------------------------------------|---|
| Treestand                                                  | Trelamento de Incidentes                                                                                                    |                                                                                   |   |
|                                                            |                                                                                                    |                                                                                   |   |
|                                                            |                                                                                                    |                                                                                   |   |
|                                                            |                                                                                                    |                                                                                   |   |
|                                                            |                                                                                                    | 0.00                                                                              |   |
|                                                            | 1.1                                                                                                    |                                                                                   |   |
|                                                            |                                                                                                    |                                                                                   |   |
|                                                            |                                                                                                    | <u>e</u>                                                                          |   |
|                                                            |                                                                                                    |                                                                                   |   |
|                                                            |                                                                                                    |                                                                                   |   |
|                                                            |                                                                                                    |                                                                                   |   |
| Abrir                                                      |                                                                                                    |                                                                                   | × |
|                                                            | [                                                                                                    |                                                                                   |   |
| Examinar:                                                  | 0015000-15.2008.5.05.0222                                                                                                    | 2 _ ← 🗈 🔐 💷 ▼                                                                     | - |
| Nome                                                       | ^                                                                                                    | Data de modificaç                                                                 | ~ |
| 0001 P                                                     | etição inicial                                                                                                    | 01/10/2020 08:55                                                                  |   |
|                                                            |                                                                                                    | 01 (10 (2020 00 00                                                                |   |
| POF 0002 D                                                 | ocumentos                                                                                                    | 01/10/2020 09:00                                                                  |   |
| 10002_D                                                    | ocumentos<br>ta                                                                                                    | 01/10/2020 09:00                                                                  |   |
| 0002_D<br>0003_A<br>0004_D                                 | ocumentos<br>ta<br>ocumentos                                                                                                    | 01/10/2020 09:00<br>01/10/2020 09:00<br>01/10/2020 09:03                          |   |
| 0001_0<br>0002_D<br>0003_A<br>00004_D<br>0005_A            | ocumentos<br>ta<br>ocumentos<br>ta                                                                                                    | 01/10/2020 09:00<br>01/10/2020 09:00<br>01/10/2020 09:03<br>01/10/2020 09:03      | * |
| 0001_0<br>0002_D<br>00003_A<br>000004_D<br>00005_A<br><    | ocumentos<br>ta<br>ocumentos<br>ta                                                                                                    | 01/10/2020 09:00<br>01/10/2020 09:00<br>01/10/2020 09:03<br>01/10/2020 09:03      | ~ |
| © 0002_D<br>© 0003_A<br>© 0004_D<br>© 0005_A<br><          | ocumentos<br>ta<br>ocumentos<br>ta                                                                                                    | 01/10/2020 09:00<br>01/10/2020 09:00<br>01/10/2020 09:03<br>01/10/2020 09:03      | ~ |
| © 0002_D<br>© 0003_A<br>© 0004_D<br>© 0005_A<br><<br>Nome: | ocumentos<br>ta<br>ocumentos<br>ta<br>TRT05                                                                                                    | 01/10/2020 09:00<br>01/10/2020 09:00<br>01/10/2020 09:03<br>01/10/2020 09:03<br>> | Ŭ |

|                    | Poder Judiciário<br>Justiça do Trabalho<br>Tribunal Regional do Trabalho<br>Coordenadoria de Projetos Especiais – CPE |                  | JUSTICA DO TRABALHO<br>TRT da 5º Região (BA) |  |
|--------------------|----------------------------------------------------------------------------------------------------|------------------|----------------------------------------------|--|
| MANUAL DE PROCESSO |                                                                                                    |                  |                                              |  |
| Processo: Mię      | grar processos para o PJe                                                                                             | Código: CPEPT001 | <b>Versão</b> : 5.0                          |  |

| Clicar em <b>OK.</b> Será                                                                                                    | confirmada a                                                                                                    | operação de                                                                                                    | <b>"Tornar</b> A                                                                                                    | Apto o process                                                                                                    | 0. ''                                                                                                    |                                                                                                    |
|----------------------------------------------------------------------------------------------------|----------------------------------------------------------------------------------------------------|----------------------------------------------------------------------------------------------------|----------------------------------------------------------------------------------------------------|----------------------------------------------------------------------------------------------------|----------------------------------------------------------------------------------------------------|----------------------------------------------------------------------------------------------------|
| D Usuário da Vara,<br>costume via HArry Po                                                                                                    | após o saneame<br>otter, que ao final                                                                                                    | ento e validaç<br>lizar a transfer                                                                                                    | ção do proc<br>rência dos d                                                                                                    | esso, deve proc<br>ados, emitirá a                                                                                                    | ceder à migração<br>nensagem:                                                                                                    | como                                                                                                    |
| ''Após a mig<br>de Abertura.<br>validação."<br>"Para proces:                                                                                                    | ração conferir se<br>Caso contrário<br>sos com Incident                                                                                                    | e houve corre<br>o retirar o p<br>tes/Recursos                                                                                                    | eta inclusão<br>rocesso do<br>pendentes c                                                                                                    | o do tipo de pet<br>CCLE em El<br>le julgamento, d                                                                                                    | ição como anexo i<br>aboração e repet<br>eve-se incluir alert                                                                                                    | no Tern<br>ir toda<br>ta no P.                                                                                                    |
| informando d<br>Ao confirmar os da<br>etição (incidente/rec                                                                                                    | o Incidente/Recu<br>dos no CCLE er<br>ursos), nos docur                                                                                                    | i <b>rso a ser proc</b><br>m Elaboração<br>mentos anexos                                                                                                    | e <b>essado."</b><br>, verificar s<br>5.                                                                                                    | e ocorreu a im                                                                                                    | portação correta d                                                                                                    | o tipo                                                                                                    |
| Plo Processo Judicial Eletró                                                                                                    | nico - KZ 🗙 🛛 🅫 Processo Judicial Eletrón                                                                                                    | ónico - KZ 🗙 PJe Processo Judic                                                                                                    | ial Eletrônico - KZ × +                                                                                                    |                                                                                                    | -                                                                                                    | - ø ×                                                                                                    |
|                                                                                                    | pje.trt5.jus.br/pjekz/ccle/em-elaboraca                                                                                                    | ao/116085                                                                                                    |                                                                                                    |                                                                                                    | Q 🕁 📕                                                                                                    | * 🚯 🗄                                                                                                    |
| = 🎯 PJe                                                                                                    |                                                                                                    |                                                                                                    |                                                                                                    |                                                                                                    | Karia Venun Ferr<br>2º Vara do Trabalho de A<br>Diretor de Secreta                                                                                                    | via                                                                                                    |
| Cadastro d                                                                                                    | e Processo em Conhecimen                                                                                                    | nto/Liquidação/Execuç                                                                                                    | ĩão                                                                                                    |                                                                                                    |                                                                                                    |                                                                                                    |
| Ě.                                                                                                    |                                                                                                    |                                                                                                    |                                                                                                    |                                                                                                    |                                                                                                    |                                                                                                    |
| 📥 🥥 Dados Iniciai                                                                                                    | s 🖉 Assuntos                                                                                                    | Partes                                                                                                    | Prioridades                                                                                                    | 5 Termo de Abertura                                                                                                    | 🔊 Informações da Justiça do Trabalho                                                                                                    | Processo                                                                                                    |
| Dados Iniciai                                                                                                    | s 🔗 Assuntos                                                                                                    | 🧭 Partes 🦳 🗌                                                                                                    | Prioridades Termo de Aberturi                                                                                                    | 5 Termo de Abertura                                                                                                    | 🔰 Informações da Justiça do Trabalho                                                                                                    | Processo                                                                                                    |
| Dedos Inicial     Control Control     Control     Contro     Control     Control     Control     Control     Control            | : Assuntos                                                                                                    | Partes<br>Descrido *<br>Termo de Abertura de Conheci                                                                                                    | Prioridades     Termo de Abertur                                                                                                    | Termo de Abertura                                                                                                    | Informações da Jussiça do Trabalho<br>Versões                                                                                                    | Processo                                                                                                    |
| Dedos Inicial     Construction     Construction            | The de Decements *<br>PDF Termo de Abertura de Conhecim<br><b>B</b> I U S S S S S ;                                                                                                    | Partes       Desordo *       Termo de Abertura de Conheci       I=     I=       I=     I=                                                                                                    | Prioridades Termo de Abertur  M Sigiloso Solver                                                                                                    | Terma de Abertura      Modelos Anexos Comentários      Documento Diverso                                                                                                    | Informações da Justiça do Trabalho Versões 0037 000 0037 ED  Sigiloso                                                                                                    | Processo                                                                                                    |
| C Dedos Inicial  C Dedos Inicial  C Ded   |                                                                                                    | Descrido *<br>Termo de Abertura de Conheci<br>::::::::::::::::::::::::::::::::::::                                                                                                    | Prioridades Termo de Abertur. m □ Siglioso Sahar a ∠ y + y ::                                                                                                 | Termo de Abertura Modelos Anexos Comentários Documento Diverso Tos de Documento Diverso                                                                                                    | Informações de jussiça do Trabalho Versões 0037 000 0037 ED Deuroda * 0038 000 0038 RECURSO OF Sigiloso                                                                                                    | Processo                                                                                                    |
| ■     ■     ■     ■     ■     ■     ■     ■     ■     ■     ■     ■     ■     ■     ■     ■     ■     ■     ■     ■     ■     ■     ■     ■     ■     ■     ■     ■     ■     ■     ■     ■     ■     ■     ■     ■     ■     ■     ■     ■     ■     ■     ■     ■     ■     ■     ■     ■     ■     ■     ■     ■     ■     ■     ■     ■     ■     ■     ■     ■     ■     ■     ■     ■     ■     ■     ■     ■     ■     ■     ■     ■     ■     ■     ■     ■     ■     ■     ■     ■     ■     ■     ■     ■     ■     ■     ■     ■     ■     ■     ■     ■     ■     ■     ■     ■     ■     ■     ■     ■     ■     ■     ■     ■     ■     ■     ■     ■     ■     ■     ■     ■     ■     ■     ■     ■     ■     ■     ■     ■     ■     ■     ■     ■     ■     ■     ■     ■     ■     ■     ■     ■     ■     ■     ■     ■     ■     ■     ■     ■     ■     ■     ■     ■     ■     ■     ■     ■     ■     ■     ■     ■     ■     ■     ■     ■     ■     ■     ■     ■     ■     ■     ■     ■     ■     ■     ■     ■     ■     ■     ■     ■     ■     ■     ■     ■     ■     ■     ■     ■     ■     ■     ■     ■     ■     ■     ■     ■     ■     ■     ■     ■     ■     ■     ■     ■     ■     ■     ■     ■     ■     ■     ■     ■     ■     ■     ■     ■     ■     ■     ■     ■     ■     ■     ■     ■     ■     ■     ■     ■     ■     ■     ■     ■     ■     ■     ■     ■     ■     ■     ■     ■     ■     ■     ■     ■     ■     ■     ■     ■     ■     ■     ■     ■     ■     ■     ■     ■     ■     ■     ■     ■     ■     ■     ■     ■     ■     ■     ■     ■     ■     ■     ■     ■     ■     ■     ■     ■     ■     ■     ■     ■     ■     ■     ■     ■     ■     ■     ■     ■     ■     ■     ■     ■     ■     ■     ■     ■     ■     ■     ■     ■     ■     ■     ■     ■     ■     ■     ■     ■     ■     ■     ■     ■     ■     ■     ■     ■     ■     ■     ■     ■     ■     ■     ■     ■     ■     ■     ■     ■     ■     ■     ■     ■     ■     ■     ■     ■     ■     ■     ■     ■     ■     ■     ■     ■     ■     ■     ■     ■             | Tipo de Documento *       PDF       Termo de Abertura de Conhecim       IDE       IDE                                                                                                    | Partes      Descride*      Termo de Abertura de Conheci      Termo de Abertura de Conheci      Termo de Abertura de Conheci      Da 59 REGIÃO      S      DO BRASIL SA                                                                                                    | Prioridades<br>Termo de Abertur.<br>■ ■ Siglioso Salvar<br>■ ↓ ↓ ↓ ↓ ↓ ↓                                                                                      | Termo de Abertura      Modelos Anexos Comentários      Documento Diverso      Teo de Documento *      Documento Diverso      Teo de Documento *      Documento Diverso                                                                                                    | Informações de Jussiça do Trabalho Versões 0037000.0037 ED Decrutão * 0038.000.0038 RECURSO OF Sigiloso Decrutão * 0038.000.0038 RECURSO OF Sigiloso Decrutão * 039.000.0039 DOCUMENTI DE Sigiloso                                                                                                    | Processo                                                                                                    |
| ■      □      ○      Dedox inicial      □      □      □      □      □      □      □      □      □      □      □      □      □      □      □      □      □      □      □      □      □      □      □      □      □      □      □      □      □      □      □      □      □      □                                                                                                    | Assuntos      Tax de Documento*      PDF Termo de Abertura de Conhecim      DE I U O E E E E E      PODER JUDICIÁRIO      UISTICA DO TRABALHO DO      PODER JUDICIÁRIO      PODER JUDICIÁRIO | Partes  Desordo* Termo de Abertura de Conheci Termo de Abertura de Conheci Termo de Abertura de Conheci Da 5º REGIÃO A5 9º REGIÃO A5 SO BRASIL SÁ DE ABERTURA                                                                                                    | Prioridades       Termo de Abertur       m     □ Siglioso       Siglioso     Silver       □ < 봄 ℓ < + < 1                                                     | Termo de Abertura      Modelos Anexos Comentários      Documento Diverso      Tos de Documento *      Documento Diverso      Tos de Documento *      Tos de Documento *   | Informações de Jussiça do Trabalho Versões 0037 000 0037 ED  Descrido * 0038 000 0038 RECURSO OF Descrido * 0039 000 0039 DOCUMENT Sigiloso Descrido * 0039 000 0039 DOCUMENT Sigiloso Descrido * 0039 000 RECURSO ORDINA Sigiloso                                                                                                    | Processo                                                                                                    |
| ■         Dedos Inicial         □            □        Editor       ■         □             □             □             □             □             □             □             □             □             □             □             □             □             □             □             □             □             □                                                                                                        | Adsuntos     Teo de Documento *     Termo de Aberture de Conhecim     PDF Termo de Aberture de Conhecim     B I U O E E E E E     PODER JUDICIÁRIO     JUSTICA DO TRABALHO D     TRABUNAL PO TRABALHO D     TRABUNAL PO TRABALHO D     TRABUNO     O e dou fé que procedi à conferiência dos d     anhamento e Movimentação Processual de                                                                                                    | Panes  Desordo *  Termo de Abertura de Conheci  Termo de Abertura de Conheci  Le ::: E E E 4 0 1  DA 5' REGIÃO AS  S DO BRASIL SA  DE ABERTURA  dedos cadastrais existentes do SAM  de l' Grau deste Regional, bem com                                                          | Profotades       Termo de Abertur.       m     ■ Sigiloso       Sigiloso     Silver       av ≍ ≓ ℓ v + v :     :       iP - Siptema de o de auxilização     i | Termo de Abertura      Modelos Anexos Comentários      Documento Diverso      Tes de Decumento *      Documento Diverso      Tes de Decumento *      Tes de Decumento *   | Informações de jusiça do Trabalho Versões 0037 000 0037 ED  Decorção * 0038 060 0038 RECURSO OF Decorção * 0039 000 0039 DOCUMENT Decorção * 0040 000 RECURSO ORDINA Sigiloso Decorção * 0040 000 RECURSO ORDINA Sigiloso Decorção * 0040 000 REMARGOS DE DE Sigiloso                                                                       | <ul> <li>Processo</li> <li>Processo</li> <li>Processo&lt;</li></ul> |
| Certific<br>Control Control Con | Assuntos Teos de Documento * PDF Termo de Abertura de Conhecim PDE I UDICIÁRIO USTICA DO TRABALHO DO TRABALHO DO TRABALHO DO TRABALHO DO TRABALHO DO TRABALHO DO TRABALHO DO TRABALHO DO TRABALHO DO TRABALHO DO NORDESTE D PODER JUDICIÁRIO CIVARDA DO TRABALHO DO TRABALHO DO TRABALHO DO TRABALHO DO TRABALHO DE RECLAMADO: BANCO DO NORDESTE D O e dou fé que procedi à conferência dos d anhamento e Movimentação Processual de svimentos exigidos pelo Sistema e Gestão.                                                                                                    | Partes  Desordo* Termo de Abertura de Conhed  Termo de Abertura de Conhed  Termo de Abertura de Conhed  Termo de Abertura de Conhed  Da 5º REGIÃO  DA 5º REGIÃO  DA 5º REGIÃO  SO BRASIL SA  DE ABERTURA  dados cadastrais existentes do SAM le 1º Grau deste Regional, bem com | P - Sistema de<br>to da acualização                                                                                                    | Termo de Abertura      Modelos Anexos Comentários      Documento Diverso      Topo de Documento *      Documento Diverso      Topo de Documento *      Topo de Documento *      Topo de Documen | Informações de Jusspa do Trabalno Versões Uersões Uoso 0037 ED Sigiloso Decordo * 0039 000 0038 RECURSO OF Sigiloso Decordo * 0039 000 0039 DOCUMENT Sigiloso Decordo * 0040 000 RECURSO ORDINA Sigiloso Decordo * 0040 000 RECURSO ORDINA Sigiloso Decordo * 0040 000 EMBARGOS DE DE Sigiloso Decordo * Refação de documentos mis Sigiloso |                                                                                                    |
| Certific<br>Control of the second of the second of the seco | Adsuntos      Teo de Documenta *      Termo de Abertura de Conhecim      PDF     Termo de Abertura de Conhecim      PDE JUSTICA DO TRABALHO      TRABUNAL REGIONAL DO TRABALHO      TRABUNAL REGIONAL DO TRABALHO      TRABUNAL REGIONAL DO TRABALHO      TRABUNAL REGIONAL DO TRABALHO      TRABUNAL REGIONAL DO TRABALHO      TRABUNAL REGIONAL DO TRABALHO      TRABUNAL REGIONAL DO TRABALHO      TRABUNAL REGIONAL DO TRABALHO      TRABUNAL REGIONAL DO TRABALHO      TRABUNAL REGIONAL DO TRABALHO      TRABUNAL REGIONAL DO TRABALHO      TRABUNAL REGIONAL DO TRABALHO      TRABUNAL REGIONAL DO TRABALHO      TRABUNAL DO TRABALHO      TRABUNAL      TRABUNAL DO TRABALHO      TRABUNAL      TRABUNAL       TRABUNAL       TRABUNAL | Panes  Descrete* Termo de Abertura de Conheci  Termo de Abertura de Conheci  Termo de Abertura de Conheci  DA 59 REGIÃO AS  S DO BRASIL SA  DE ABERTURA  dados cadastrais existentes do SAM le 1º Grau desce Regional, bem com                                                  | Professes<br>Termo de Abertur<br>m ■ Sigiloso Sover<br>U H 2 V + V :<br>IP - Sistema de<br>o de acualização<br>X Ø Ø                                          | Termo de Abertura      Modelos Anexos Comentários      Documento Diverso      Tos de Documento "     Documento Diverso      Tos de Documento "     Recurso Ordinário      Tos de Documento "     Recurso Ordinário      Tos de Documento "     Recurso Ordinário      Tos de Documento "     Tos de Documento "     Recurso Ordinário      Tos de Documento "     Tos de Documento "     Recurso Ordinário      Tos de Documento "     Tos de Documento "     Recurso Ordinário      Tos de Documento "     Tos de Documento "     Recurso Ordinário      Tos de Documento "     Tos de Documento "     Tos de D | Informações de jusiça do Trabalho Versões O037 000 0037 ED Sigiloso Decordo* O038 000 0038 RECURSO 0F Sigiloso Decordo* O040 000 RECURSO ORDINA Sigiloso Decordo* Decordo* Decordo* Relação de documentos mis Sigiloso                                                                                                    | Processo                                                                                                    |

No rol de documentos anexados deve listar um documento com o tipo **"documento diverso"** e na descrição o tipo de petição do incidente/recurso, quando a hipótese for de anexação manual através do botão "Tratar Incidentes/Recursos".

Como último da lista de anexos um "tipo documento" " Embargos, recurso ordinário, etc.", cujo conteúdo desse documento será uma mensagem de alerta informando que tem incidentes/recursos pendentes e que devem ser tratados no PJe.

|                    | Poder Judiciário<br>Justiça do Trabalho<br>Tribunal Regional do Trabalho<br>Coordenadoria de Projetos Especiais – CPE |                  | JUSTICA DO TRABALHO |  |
|--------------------|----------------------------------------------------------------------------------------------------|------------------|---------------------|--|
| MANUAL DE PROCESSO |                                                                                                    |                  |                     |  |
| Processo: Mig      | grar processos para o PJe                                                                                             | Código: CPEPT001 | <b>Versão</b> : 5.0 |  |

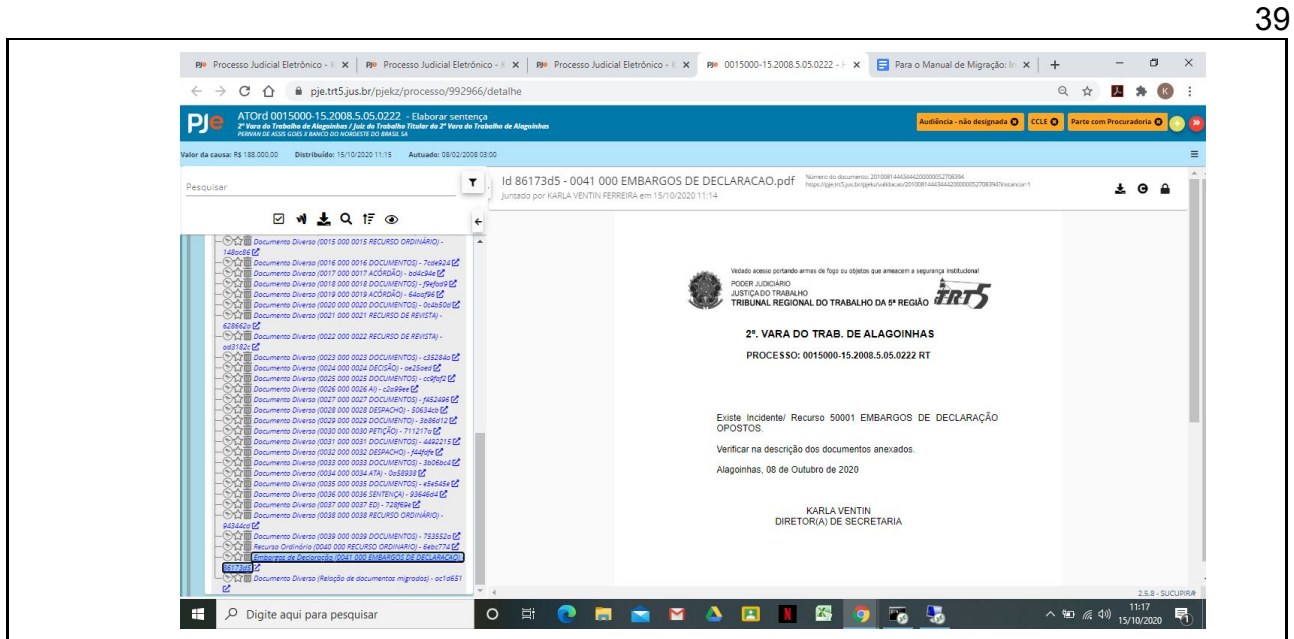

Em caso positivo, salvar e assinar o Termo de Abertura e seus Anexos e prosseguir no cadastramento do processo no PJe.

Caso contrário, deverá o usuário, antes de assinar o Termo de Abertura, pesquisar pela descrição do tipo de documento (incidente/ED/RO/AP/AI) e renomear de "Documento Diverso" para o tipo de petição adequada (embargos, agravo, recurso, impugnação, etc.).

Após a renomeação, salvar e assinar o Termo de Abertura e seus Anexos.

| 3. Controle de versões |            |                          |  |  |
|------------------------|------------|--------------------------|--|--|
| Versão                 | Data       | Descrição                |  |  |
| 1.0                    | 22/08/2019 | Elaboração do documento  |  |  |
| 2.0                    | 30/09/2019 | Atualização do documento |  |  |
| 3.0                    | 07/01/2020 | Atualização de documento |  |  |
| 4.0                    | 30/01/2020 | Atualização de documento |  |  |
| 4.1                    | 10/02/2020 | Atualização de documento |  |  |
| 5.0                    | 28/10/2020 | Atualização de documento |  |  |

|                    | Poder Judiciário<br>Justiça do Trabalho<br>Tribunal Regional do Trabalho<br>Coordenadoria de Projetos Especiais – CPE |                  | JUSTICA DO TRABALHO |  |  |
|--------------------|----------------------------------------------------------------------------------------------------|------------------|---------------------|--|--|
| MANUAL DE PROCESSO |                                                                                                    |                  |                     |  |  |
| Processo: Mig      | grar processos para o PJe                                                                                             | Código: CPEPT001 | <b>Versão</b> : 5.0 |  |  |

40

# ANEXO I PROPOSTA DE CLASSIFICAÇÃO DAS PEÇAS – FASE DE CONHECIMENTO

As peças devem ser classificadas, individualmente consideradas, tal como existem nos processos. Exemplos:

| NOMENCLATURA                           |
|----------------------------------------|
| xxxx_Inicial                           |
| xxxx_Instrumentos de Representação RTE |
| xxxx_Documentos RTE                    |
| xxxx_Aditamento                        |
| xxxx_Decisão liminar/tutela            |
| xxxx_Alvará                            |
| xxxx_Contestação                       |
| xxxx_Instrumentos de Representação RDA |
| xxxx_Documentos RDA                    |
| xxxx_Ata de audiência                  |
| xxxx_Ata Acordo                        |
| xxxx_Sentença                          |
| xxxx_Cálculos                          |
| xxxx_Embargos de Declaração            |
| xxxx_Sentença ED                       |
| xxxx_Despacho                          |
| xxxx_Certidão                          |

# Poder Judiciário Justiça do Trabalho Tribunal Regional do Trabalho Coordenadoria de Projetos Especiais – CPE

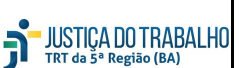

# MANUAL DE PROCESSO

Processo: Migrar processos para o PJe

Código: CPEPT001 Versão: 5.0

41

#### ANEXO II

# PROPOSTA DE CLASSIFICAÇÃO DAS PEÇAS – FASE DE LIQUIDAÇÃO E EXECUÇÃO

As peças constantes do art. 5º do Provimento CGJT 02/2019 devem ser individualmente classificadas, conforme nomenclatura a seguir descrita:

| DESCRIÇÃO DAS PEÇAS PARA PROCESSOS DA<br>LIQUIDAÇÃO E EXECUÇÃO                                                                                                    | NOMENCLATURA                              |
|----------------------------------------------------------------------------------------------------|-------------------------------------------|
| Expedientes do conhecimento 001 (Documentos juntados pelo reclamante anteriores a procuração)                                                                                                    | xxxx_Documentos                           |
| Instrumentos de representação processual do demandante (procurações, substabelecimentos, preposição);                                                                                                    | xxxx_Instrumentos de Representação<br>RTE |
| Expedientes do conhecimento 001 (Documentos juntados pelo reclamante, aditamento, certidão de distribuição, certidão de triagem, notificação(ões) ao(s) demandado(s), despachos e certidão(ões) diversa(s), petições, exceções, decisões e notificações decorrentes etc)) | xxxx_Documentos                           |
| Alvará(s) decorrente(s) de decisões liminares e/ou de antecipação de tutela;                                                                                                    | xxxx_Alvará                               |
| Expedientes do conhecimento 002 (petições, despachos, certidões e notificações diversas, ata de audiência inaugural (exceto de acordo); contestação)                                                                                                    | xxxx_Documentos                           |
| Instrumentos de representação processual do demandado (procurações, substabelecimentos, preposição);                                                                                                    | xxxx_Instrumentos de Representação<br>RDA |
| Ata de audiência inaugural na qual houve acordo entre as partes;                                                                                                    | xxxx_Ata Acordo                           |
| Expedientes do conhecimento 003 (petições, despachos, certidões e notificações diversas, atas de audiências de instrução, cartas precatórias, laudos periciais, relatórios de inspeção processual, memoriais de razões finais etc);                                       | xxxx_Documentos                           |
| Sentença de conhecimento;                                                                                                    | xxxx_Sentença                             |

# Poder Judiciário Justiça do Trabalho Tribunal Regional do Trabalho Coordenadoria de Projetos Especiais – CPE

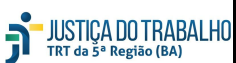

# MANUAL DE PROCESSO

Processo: Migrar processos para o PJe

Código: CPEPT001

Versão: 5.0

|                                                                                                    | 42                  |
|----------------------------------------------------------------------------------------------------|---------------------|
| Cálculos de liquidação da sentença líquida;                                                                                                    | xxxx_Cálculos       |
| Expedientes do conhecimento 002 (notificações, petições e certidões decorrentes da sentença de conhecimento);                                                                                                    | xxxx_Documentos     |
| Sentença(s) de embargos de declaração;                                                                                                    | xxxx_Sentença ED    |
| Expedientes do conhecimento 003 (notificações e certidões decorrentes da(s) sentença(s) de embargos de declaração, recurso(s) ordinário(s), contrarrazões, recurso(s) adesivo(s), despachos, notificações e certidões decorrentes do(s) recurso(s), inclusive certidão de triagem e despachos de diligências na segunda instância); | xxxx_Documentos     |
| Acórdão;                                                                                                    | xxxx_Acórdão TRT    |
| Cálculos de liquidação do Acórdão líquido;                                                                                                    | xxxx_Cálculos       |
| Expedientes do conhecimento 004 (notificações, despachos e certidões decorrentes do(s) acórdão(s));                                                                                                    | xxxx_Documentos     |
| Acórdão(s) de embargos de declaração do acórdão TRT;                                                                                                    | xxxx_Acórdão ED TRT |
| Expedientes do conhecimento 005 (notificações, despachos e certidões decorrentes do(s) acórdão(s), recurso(s) de revista, contrarrazões, recurso(s) adesivo(s), despachos, notificações e certidões decorrentes do(s) recurso(s));                                                                                                  | xxxx_Documentos     |
| Acórdão(s) de agravos de instrumento;                                                                                                    | xxxx_Acórdão AI     |
| Acórdão de recurso de revista;                                                                                                    | xxxx_Acórdão RR     |
| Acórdão(s) de embargos de declaração do acórdão TST;                                                                                                    | xxxx_Acórdão ED TST |
| Expedientes do conhecimento 006 (notificações, despachos e certidões decorrentes do(s) acórdão(s), inclusive despachos e certidões de diligência entre TST e TRT e de baixa dos autos, de recebimento de autos na primeira instância, despachos, atos ordinatórios, notificações para liquidação do julgado);                       | xxxx_Documentos     |
| Alvará(s) de liberação do depósito recursal ao demandante;                                                                                                    | xxxx_Alvará         |
| Expedientes da liquidação 001 (notificações, despachos e certidões);                                                                                                    | xxxx_Documentos     |

# Poder Judiciário Justiça do Trabalho Tribunal Regional do Trabalho Coordenadoria de Projetos Especiais – CPE

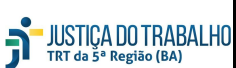

# MANUAL DE PROCESSO

Processo: Migrar processos para o PJe

Código: CPEPT001

001 **Versão**: 5.0

|                                                                                                    | 43                                        |  |
|----------------------------------------------------------------------------------------------------|-------------------------------------------|--|
| Cálculo de liquidação homologado                                                                             | xxxx_Cálculo                              |  |
| Expedientes da execução 001 (notificações, despachos, certidões, petições, decisões e etc);                  | xxxx_Documentos                           |  |
| Alvará(s) de liberação de valores e recolhimento;                                                            | xxxx_Alvarás                              |  |
| Expedientes da execução 002 (notificações, despachos, certidões, petições, decisões e etc);                  | xxxx_Documentos                           |  |
| Alvará(s) de liberação de valores e recolhimento;                                                            | xxxx_Alvará                               |  |
| ATENÇÃO!                                                                                                    |                                           |  |
| Procurações/substabelecimentos do autor no curso do processo<br>devem ser individualmente identificadas      | xxxx_Instrumentos de Representação<br>RTE |  |
| Procurações/substabelecimentos do réu no curso do processo<br>devem ser individualmente identificadas        | xxxx_Instrumentos de Representação<br>RDA |  |
| Alvarás de liberação de valores e recolhimentos no curso do processo devem ser individualmente identificadas | xxxx_Alvará                               |  |